| LOG INTO           | https://www.cvlkra.com/Default.aspx                                                                                                    |  |  |  |
|--------------------|----------------------------------------------------------------------------------------------------|--|--|--|
| Screen<br>Shot No. | Procedure for data entry in CVL KRA system                                                                                                    |  |  |  |
| 1                  | The CVL KRA site is https://www.cvlkra.com/Default.aspx<br>Initial Procedure to be followed by Branch Manager<br>The login ID of the Branch Admin (Branch Manager) will be BM<br>followed by IBR code of the branch e.g. for Khand Bazaar Branch it<br>will be BM531758.<br>The initial password will be 12345@ – please note the password<br>should compulsorily have atleast one special character such as @<br>or *                                                                                                    |  |  |  |
| 2                  | <ul> <li>Branch Admin has to nominate Officers as POSVERIFIERS (Point of Service Verifiers) for entering the data in CVL KRA system</li> <li>Procedure for Branch Admin ( Branch Managers) to create POSVERIFIER IDs for the Officers</li> <li>Branch Admin will have to login in his ID go to ADMIN - CREATE USERS and select your Branch Code which is pre-entered by M S Marg Branch from the drop down arrow.</li> <li>Branch Admin to create a POSVERIFIER - from drop down arrow select POSVERIFIER</li> <li>Branch Admin has to enter login ID of the POSVERIFIER which will be the Finacle ID of the concerned staff.</li> <li>Branch Admin should enter initial password as 12345@ – which has to be subsequently changed after initial login by the POSVERIFIER and should compulsorily have at least one special character such as @ or * Contact Details – Branch Admin to enter the name of the concerned Officer (POSVERIFIER) and Branch Telephone Number and Mobile number of the Officer (POSVERIFIER)</li> </ul> |  |  |  |

Request RCC to permit log-In to CVLKRA site in required computers at branch.LOG INTO<a href="https://www.cvlkra.com/Default.aspx">https://www.cvlkra.com/Default.aspx</a>

| Screen<br>Shot No. | Procedure for data entry in CVL KRA system                                                                                                    |  |  |  |  |
|--------------------|----------------------------------------------------------------------------------------------------|--|--|--|--|
| 3                  | STEPS FOR DATA ENTRY<br>FIRST STEP IS TO CHECK WHETHER THE CLIENT IS<br>ALREADY KYC COMPLIANT WITH KRA BY CLICKING ON<br>"KYC Inquiry"                                                                                                    |  |  |  |  |
|                    | THIS STEP CAN BE DONE FROM THE MAIN SCREEN<br>WITHOUT ENTERING YOUR LOGIN ID AND PASSWORD.                                                                                                    |  |  |  |  |
|                    | TO CHECK WHETHER THE CUSTOMER IS ALREADY KYC<br>COMPLIANT WITH KRA (ALREADY REGISTERED WITH<br>KRA) CLICK ON "KYC Inquiry"                                                                                                    |  |  |  |  |
| 4                  | ENTER THE PAN CARD NUMBER<br>OR<br>APPLICANTS NAME AND DATE OF BIRTH<br>CLICK SUBMIT                                                                                                    |  |  |  |  |
| 5&6                | IF THE CLIENT IS ALREADY KYC COMPLIANT WITH KRA<br>THE ABOVE SCREEN WILL POP UP AND IT WILL INDICATE<br>THE STATUS SUCH AS<br>VERIFIED – as shown in this screen<br>REJECTED – as shown in the next screen                                                                                                    |  |  |  |  |
| 7&8                | LOGIN IDYOUR FINACLE ID as an exampleVC177442POS CODE1100025900PASSWORDTHE INITIAL PASSWORD KEEPING CAPSLOCK ON 12345@ENTER THE VERIFICATION CODE AND CLICK ON LOG-INAFTER INITIAL LOGIN YOU HAVE TO CHANGE THE PASSWORD -YOUR NEW PASSWORD SHOULD COMPULSORILY HAVEATLEAST ONE SPECIAL CHARACTER SUCH AS @ OR * |  |  |  |  |
| 9                  | GO TO KYC – NEW KYC – AS THE CASE MAY BE - SELECT<br>INDIVIDUAL KYC OR NON-INDIVIDUAL KYC                                                                                                    |  |  |  |  |

| Screen<br>Shot No.                                                                                                    | Procedure for data entry in CVL KRA system                                                                                                    |  |  |  |  |
|----------------------------------------------------------------------------------------------------|----------------------------------------------------------------------------------------------------|--|--|--|--|
| CURRENT STATUS WILL SHOW "NEW"<br>ENTRY ON BEHALF OF- IT WILL ALWAYS SHOW "I<br>BANK OF INDIA"<br>INTERMEDIARY INTERNAL REF. NO HERE YOU THE DEMAT ACCOUNT NUMBER OF THE CLIENT<br> |                                                                                                    |  |  |  |  |
| 11                                                                                                    | IF THE MESSAGE "PAN DOES NOT EXIST" YOU HAVE TO<br>PROCEED WITH THE DATA ENTRY BY CLICKING "NEXT"                                                                                                    |  |  |  |  |
| 12                                                                                                    | IF THE MESSAGE POPS "PAN EXIST IN THE SYSTEM" YOU<br>NEED NOT PROCEED TO ENTER THE DATA IN SYSTEM-<br>THEN GO TO "KYC INQUIRY" ENTER THE PAN NUMBER<br>AND TAKE A PRINT OUT OF THE DETAILS AND RETAIN ON<br>RECORD.                                                                                                    |  |  |  |  |
| 13                                                                                                    | THE ROWS MARKED * ARE TO BE MANDATORILY FILLED UP.                                                                                                    |  |  |  |  |
| 14                                                                                                    | <b>CONTACT INFO</b><br>ENTER THE CORRESPONDENCE ADDRESS AND OTHER<br>DETAILS. IF THE PERMANENT ADDRESS IS SAME AS<br>CORRESPONDENCE ADDRESS CLICK ON THE SMALL<br>BUTTON NEXT TO "PERMANENT ADDRESS SAME AS<br>ABOVE"<br>PROOF OF CORRESPONDENCE ADDRESS – SELECT THE<br>APPROPRIATE DOCUMENT SUBMITTED AS PROOF BY                                                   |  |  |  |  |
|                                                                                                    | CLICKING ON "PROOF ADDRESS BOX" AND GIVE THE<br>PROOF NUMBER ( E.G. PASSPORT NUMBER / RATION<br>CARD NUMBER) AND DATE.                                                                                                    |  |  |  |  |
| 15                                                                                                    | OTHER DETAILS<br>SELECT GROSS INCOME RANGE AND OCCUPATION<br>DETAILS USING DOWN ARROW<br>FILL IN NET WORTH DETAILS IN CASE OF<br>NON- INDIVIDUAL ACS. (IN FIGURES e.g. 108 lacs to be<br>entered 10800000)<br>IVP DETAILS FLAG – DONE<br>IVP DONE ON – THIS DATE HAS TO BE THE DATE OF<br>ACCOUNT OPENING OR DATE MENTIONED ON KYC FORM<br>– DATE WHICH EVER IS LATER |  |  |  |  |

| Screen<br>Shot No.                        | Procedure for data entry in CVL KRA system        |  |  |  |  |  |
|-------------------------------------------|---------------------------------------------------|--|--|--|--|--|
|                                           | A SCREEN LIKE THIS WILL POP UP.                   |  |  |  |  |  |
| 1.5                                       | IT WILLSHOW CVL REFERENCE NUMBER                  |  |  |  |  |  |
| 16                                        | NOTE DOWN THIS NUMBER ON THE TOP RIGHT HAND       |  |  |  |  |  |
|                                           | CORNER OF THE KYC FORM.                           |  |  |  |  |  |
|                                           | THE DOCUMENTS ENTERED HAVE TO BE COURIERED TO     |  |  |  |  |  |
|                                           | CVL KRA                                           |  |  |  |  |  |
|                                           | GO TO KYC – COURIER DEAPATCH- COURIER KYC         |  |  |  |  |  |
| 17                                        | CLICK ON FETCH THEN USING DOWN ARROW SELECT       |  |  |  |  |  |
| 17                                        | THE COURIER                                       |  |  |  |  |  |
| &                                         |                                                   |  |  |  |  |  |
| 10                                        | PICK UP ADDRESS – UNION BANK OF INDIA             |  |  |  |  |  |
| 18                                        | FULL POSTAL ADDRESS OF                            |  |  |  |  |  |
|                                           | YOUR BRANCH                                       |  |  |  |  |  |
|                                           | MENTION TELEPHONE NO OF BRANCH AND SUBMIT, IT     |  |  |  |  |  |
|                                           | WILL GENERATE COURIER RECORD NUMBER               |  |  |  |  |  |
|                                           | THE COURIER RECORD NUMBER IS TO BE NOTED ON THE   |  |  |  |  |  |
| 19                                        | COURIER SLIP WHICH IS TO BE PRINTED AFTER THIS    |  |  |  |  |  |
|                                           | RECORD IS CREATED.                                |  |  |  |  |  |
| TO PRINT COURIER SLIP GO TO KYC – COURIER |                                                   |  |  |  |  |  |
| 20                                        | DESPATCH - PRINT DETAILS                          |  |  |  |  |  |
|                                           | CLICK ON FETCH –                                  |  |  |  |  |  |
|                                           | SELECT -COURIER - IT WILL SHOW THE BATCH NUMBER   |  |  |  |  |  |
| 21                                        | CREATED – SELECT THE BATCH – IT WILL SHOW DETAILS |  |  |  |  |  |
|                                           | OF PICK UP ADDRESS AND PAN NUMBERS WITH NAME IN   |  |  |  |  |  |
|                                           | THAT PARTICULAR BATCH UNDER "SELECTED PAN"        |  |  |  |  |  |
| 22                                        | CLICK ON "SAVE AND PRINT"                         |  |  |  |  |  |
|                                           | TAKE TWO PRINTS OF THE COURIER SLIP – ONE TO BE   |  |  |  |  |  |
| 23                                        | ATTACHED TO THE ORIGINAL KYC FORMS TO BE SENT     |  |  |  |  |  |
| 87                                        | TO CVLKRA ALONG WITH THE DOCUMENTS                |  |  |  |  |  |
|                                           | THE SECOND COPY TO BE ATTACHED TO THE ENTIRE SET  |  |  |  |  |  |
| 24                                        | OF OFFICE COPY SENT TO CVLKRA (TO BE RETAINED AT  |  |  |  |  |  |
|                                           | THE BRANCH)                                       |  |  |  |  |  |
|                                           | PROCEDURE FOR DESPATCHING DOCUMENTS THROUGH       |  |  |  |  |  |
| 25                                        | COURIER – DOWNLOADS – COURIER LIST                |  |  |  |  |  |
| 25                                        | THERE ARE TWO OPTIONS 1) OPEN 2) SAVE             |  |  |  |  |  |
| X X                                       | USE THE SAVE OPTION                               |  |  |  |  |  |
| 26                                        | SAVE AS CVLKRACourier_Details.xlsx                |  |  |  |  |  |
| 20                                        | CLOSE                                             |  |  |  |  |  |
|                                           | LOG OUT OF CVLKRA                                 |  |  |  |  |  |
| 27                                        | GO TO THE EXCEL FILE SAVED AS                     |  |  |  |  |  |
| <i></i> /                                 | CVLKRACourier_Details.xlsx saved on your desktop  |  |  |  |  |  |

| Screen<br>Shot No. | Procedure for data entry in CVL KRA system                                                                                                    |  |  |  |
|--------------------|----------------------------------------------------------------------------------------------------|--|--|--|
|                    | This File has Two Sheets – Locations and Pick Up Request Format                                                                                                    |  |  |  |
|                    | Locations Sheet gives you the E-Mail address where the Pickup<br>Request is to be mailed and the details of contact person and<br>telephone numbers.                                                                                                    |  |  |  |
| 28                 | Pick Up Request Format Sheet<br>The Headings in Rows 1 & 2 should NOT be changed.<br>Serial No. If you are dispatching say three KYC forms on one day<br>the serial nos. will be 1,2,3 – the next day if you are sending say five<br>KYC forms then the serial nos. will be 1,2,3,4,5.<br>Account number will be the Client ID. In case of joint holders the<br>Account No. will be Client ID / A and Client ID/B and Client ID/C.<br>Request Date will be the date of set up . Keep the documents ready<br>in cover to be handed over to the courier agency for despatch.                                                                                                    |  |  |  |
|                    | <ul> <li>POS Code will be 1100025900 (for all branches of Union Bank of India)</li> <li>Pick Up Address is the Address of your Branch</li> <li>Company Name – Union Bank of India.</li> <li>Line 1 – Branch Name.</li> <li>Line 2 upto Pin Code to be the complete branch address.</li> <li>Contact Person - Name of Branch Manager / Accountant.</li> <li>Delivery Address is the address of CDSL Ventures which is fixed and has not to be changed.</li> <li>After entering all details in sheet "Pickup Request Format" save the file. This file has to be sent as an attachment to the E-mail address of courier given in Location Sheet for your State / City.</li> </ul> |  |  |  |

| Screen<br>Shot No. | Procedure for data entry in CVL KRA system                                                                                                    |  |  |  |  |
|--------------------|----------------------------------------------------------------------------------------------------|--|--|--|--|
|                    | If you want a record of the data in your ID first click on FETCH then click on TEXT and Save on desktop.<br>If you only want to view click on FETCH and details will be                                                                                                    |  |  |  |  |
| 29<br>&<br>30      | displayed.<br>In the details displayed view the APP_STATUS_DESC column the<br>following status are displayed:-<br>Status Status Description<br>Submitted KYC details have been recorded with CVL-<br>KRA<br>Documents Received KYC details have been received at CVL-KRA<br>Under Verification KYC documents and data are being<br>scrutinized.<br>Hold KYC has been marked for review and or / additional<br>information / supporting documents may have to be obtained to<br>rectify the discrepancies which remain after review.<br>Verified by CVLKRA – KYC has passed verification and is<br>registered with CVL KRA . In order to maintain a record you have<br>to go to KYC – Query Pan – Enter the Pan Card No. and Submit and<br>take a print out<br>Rejected by CVL KRA – KYC has been rejected by CVL KRA<br>The reason for Hold and Rejection is available under the column<br>APP_COMMENTS |  |  |  |  |
| 31                 | Verified by CVLKRA Take a print out and attach it to the KYC form which has to be retained with the Account Opening Form.                                                                                                    |  |  |  |  |
| 33<br>To<br>36     | form which has to be retained with the Account Opening Form.<br><b>AFTER</b> THE KYC OF ALL JOINT HOLDERS IS DONE<br>MAINTAIN A RECORD OF THOSE ACCOUNTS WHO ARE<br>KYC COMPLIANT<br>Once the branch has dispatched the documents to CVL KRA, the<br>same has to be recorded in DPSECURE.<br>In DP SECURE DEMAT MODULE<br>MAKER HAS TO GO – BO (on left hand side) – MODIFY BO<br>BACKOFFICE COLUMN – NEW – ENTER THE BOID<br>IN ADDITIONAL INFORMATION ENTER "KYC DONE ON<br>Dt" AND SUBMIT .<br>THE SAME HAS TO BE VERIFIED BY CHECKER. ONCE THE<br>ENTRY IN DPSECURE IS VERIFIED THE SAME WILL BE<br>UPDATED IN BO MASTER                                                                                                    |  |  |  |  |

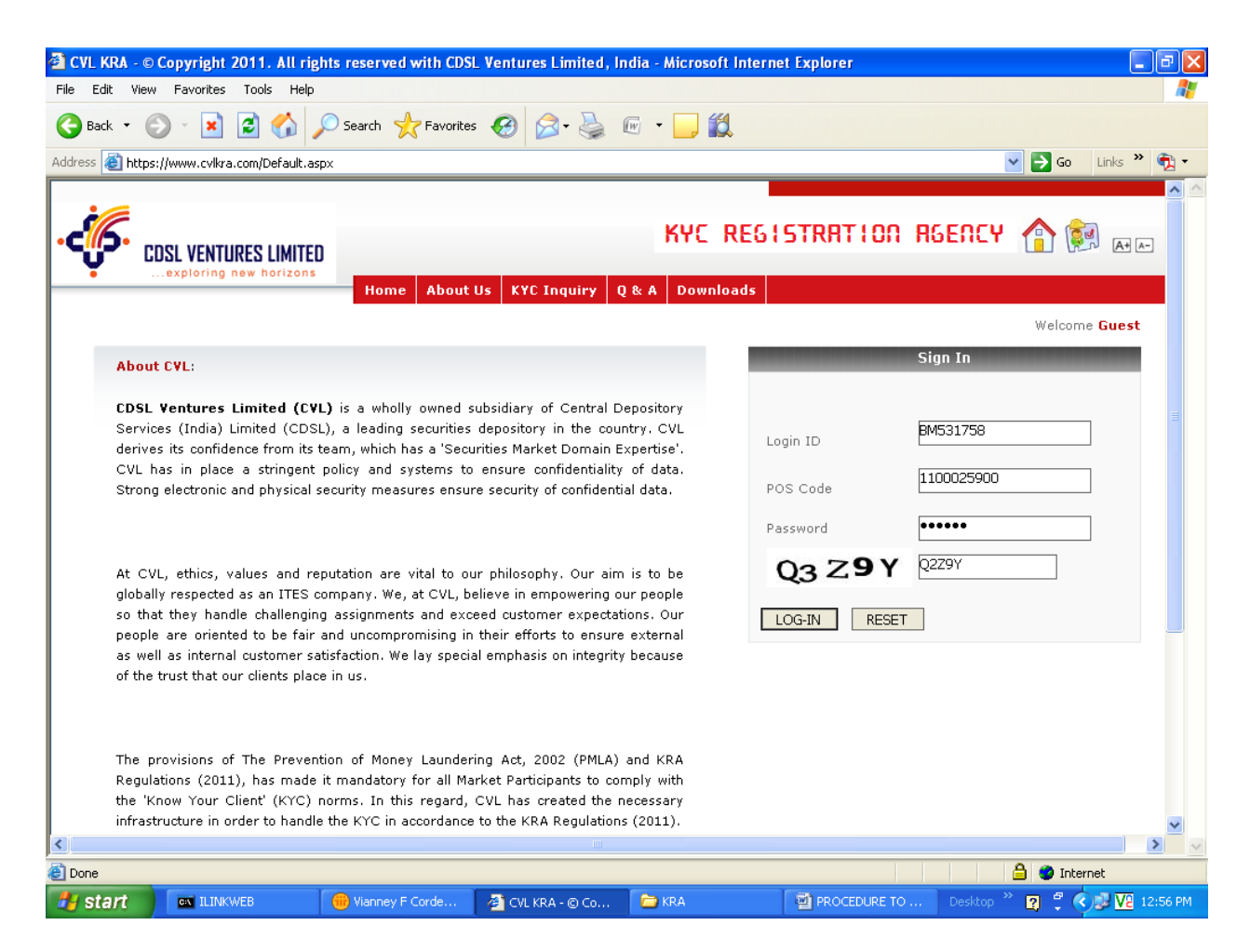

#### The CVL KRA site is <u>https://www.cvlkra.com/Default.aspx</u>

The login ID of the Branch Admin (Branch Manager) will be BM followed by IBR code of the branch

The initial password will be 12345@ – please note the password should compulsorily have atleast one special character such as @ or \*

| 🗿 CVL KRA - © Copyright 2011. All rights reserved with CDSL Ventures Limited, India - Microsoft Internet Explorer |                                                       |                  |                          |          |                 |                         |             |
|----------------------------------------------------------------------------------------------------|-------------------------------------------------------|------------------|--------------------------|----------|-----------------|-------------------------|-------------|
| File Edit                                                                                                    | File Edit View Favorites Tools Help                   |                  |                          |          |                 |                         |             |
| G Back 🝷                                                                                                    | 🔆 Back 🔹 🛞 🔹 🛃 🛟 🔎 Search 👷 Favorites 🧐 🔗 • 🌺 📧 🔹 🛄 🐒 |                  |                          |          |                 |                         |             |
| Address 🙆 H                                                                                                    | https://www.cvlkra.com/                               |                  |                          |          |                 | 💌 🄁 Go 🛛 L              | inks » 🔁 🔹  |
| چې                                                                                                    | CDSL VENTURES LIMITED                                 | Home KYO         | Admin Reports            | KYC R    | EG   STRAT   ON | RGENCY 🏫 😥              | A+ A-       |
|                                                                                                    |                                                       |                  |                          |          | Welcome ADM     | IN USER (1100025900) Lo | g Out       |
| 1                                                                                                    |                                                       |                  | Create                   | Users    |                 |                         |             |
|                                                                                                    |                                                       |                  |                          |          |                 |                         |             |
|                                                                                                    | Company Cod                                           | e*: UNION BA     | ANK OF INDIA - (11000259 | 00)      |                 | *                       |             |
|                                                                                                    | Branch Cod                                            | ⊵*: 531758 k     | HAND BAZAR 🛛 🔽           |          |                 |                         |             |
|                                                                                                    | Terminal Type                                         | POSVERI          | FIER                     |          |                 |                         |             |
|                                                                                                    | Login II                                              | FINACLE          | D                        |          |                 |                         |             |
|                                                                                                    | Passwor                                               | d * : 12345!     |                          | GENERATE |                 |                         |             |
|                                                                                                    | Contact Details                                       |                  |                          |          |                 |                         |             |
|                                                                                                    | Nam                                                   | e * : NAME OF    | THE VERIFIER             |          |                 |                         |             |
|                                                                                                    | Pho                                                   | ne : BRANCH F    | HONE NO                  |          |                 |                         |             |
|                                                                                                    | Mot                                                   | ile : OF POS V   | ERIFIER                  |          |                 |                         |             |
|                                                                                                    | Email                                                 | ·ID :            |                          |          |                 |                         |             |
|                                                                                                    | Control Information                                   |                  |                          |          |                 |                         |             |
|                                                                                                    | Max Retries                                           | ;; 5             |                          |          |                 |                         |             |
|                                                                                                    | Access Level                                          | FREE             | *                        |          |                 |                         |             |
|                                                                                                    | IP Address                                            | 5 :              |                          | <        |                 |                         | <b>v</b>    |
| <                                                                                                    |                                                       |                  |                          |          |                 |                         |             |
|                                                                                                    |                                                       | -                |                          |          | L'an            | 📋 🥑 Interne             |             |
| 🛃 start                                                                                                    | CN ILINKWEB                                           | 🥮 Vianney F Cord | 🖉 🖉 CVL KRA - 🕲 Co       | C KRA    | PROCEDURE C     | Desktop 🏾 😰 🌹 🔇 🛃       | V2 12:12 PM |

Branch Admin has to nominate Officers as POSVERIFIERS for entering the data in CVL KRA system.

Procedure for Branch Admin (Branch Managers) to create POSVERIFIER IDs for the Officers.

Branch Admin will have to login in his ID go to ADMIN - CREATE USERS and select your Branch Code which is pre-entered by M S Marg Branch from the drop down arrow.

Branch Admin to create a POSVERIFIER - from drop down arrow select POSVERIFIER

Branch Admin has to enter login ID of the POSVERIFIER which will be the Finacle ID of the concerned staff.

Branch Admin should enter initial password as 12345@ – which has to be subsequently changed after initial login by the POSVERIFIER and should compulsorily have at least one special character such as @ or \*

Contact Details – Branch Admin to enter the name of the concerned Officer (POSVERIFIER) and Branch Telephone Number and Mobile number of the Officer (POSVERIFIER)

| CVL KRA - © Copyright 2011. All rights reserved with CDS                                                                                                    | 5L Ventures Limited, India - Microsoft Inte 🔲 🗗 🔀         |
|----------------------------------------------------------------------------------------------------|-----------------------------------------------------------|
| File Edit View Favorites Tools Help                                                                                                    | an an an an an an an an an an an an an a                  |
| 🔇 Back 🔹 💿 🔹 📓 🏠 🔎 Search 👷 Favorites 🤣 🔗 💺 📝                                                                                                    | i • 📴 🦓                                                   |
| Address 🕘 https://www.cvlkra.com/Default.aspx                                                                                                    | 🔽 🔁 Go 🛛 Links 🎽                                          |
| CDSL VENTURES LIMITED<br>exploring new horizons<br>Home About Us KYC Inquiry Q & A                                                                                                    |                                                           |
|                                                                                                    | Welcome Guest                                             |
| About CVL:                                                                                                    | Sign In                                                   |
| CDSL Ventures Limited (CVL) is a wholly owned subsidiary of Central Deposit<br>Services (India) Limited (CDSL), a leading securities depository in the country.<br>derives its confidence from its team, which has a 'Securities Market Domain Experti<br>CVL has in place a stringent policy and systems to ensure confidentiality of d<br>Strong electronic and physical security measures ensure security of confidential dat                                                  | itory<br>CVL<br>Login ID<br>data.<br>POS Code<br>Password |
| At CVL, ethics, values and reputation are vital to our philosophy. Our aim is to<br>globally respected as an ITES company. We, at CVL, believe in empowering<br>people so that they handle challenging assignments and exceed custor<br>expectations. Our people are oriented to be fair and uncompromising in their effort<br>ensure external as well as internal customer satisfaction. We lay special emphasis<br>integrity because of the trust that our clients place in us. | o be<br>our<br>omer<br>ts to<br>is on                     |
| The provisions of The Prevention of Money Laundering Act, 2002 (PMLA) and H<br>Regulations (2011), has made it mandatory for all Market Participants to comply<br>the 'Know Your Client' (KYC) norms. In this regard, CVL has created the necess<br>infrastructure in order to bandle the KYC in accordance to the KPA Begulations (201                                                                                                    | KRA<br>with<br>sary<br>111                                |
| Done                                                                                                    | a Sinternet                                               |
| 🛃 start 🖉 🙆 🥙 🔤 Shortcut to IL 😼 DEMAT - Inbo 🖉 2 Interne                                                                                                    | iet E 🔻 🖳 CVLKRA.doc 🗀 CVLKRA 🛛 🔇 🚾 🛷 🗭 4:07 PM           |

#### LOG INTO <u>https://www.cvlkra.com/Default.aspx</u>

# FIRST STEP IS TO CHECK WHETHER THE CLIENT IS ALREADY KYC COMPLIANT WITH KRA BY CLICKING ON "KYC Inquiry"

# THIS STEP CAN BE DONE FROM THE MAIN SCREEN WITHOUT ENTERING YOUR LOGIN ID AND PASSWORD.

| CVL KRA - © Copyright 2011. All rights reserved with CDSL Ventures Li                                   | mited, India - Microsoft Inte 🔳 🗗 🗙 |  |  |  |  |  |
|----------------------------------------------------------------------------------------------------|-------------------------------------|--|--|--|--|--|
|                                                                                                    | ~                                   |  |  |  |  |  |
| G Back • O • 🗶 😰 🖓 🔑 Search 🏋 Favorites 🍪 🖾 • 🎯 🖄 • 🛄 🚳                                                 |                                     |  |  |  |  |  |
| Address 🧃 https://www.cvlkra.com/Default.aspx                                                           | ✓ O Links "                         |  |  |  |  |  |
| CDSL VENTURES LIMITED                                                                                   | TRATION RGENCY 🏠 😥 🛶                |  |  |  |  |  |
| Home About us kit induny Q & A Downloads                                                                |                                     |  |  |  |  |  |
|                                                                                                    | Welcome Guest                       |  |  |  |  |  |
| Search KYC                                                                                              |                                     |  |  |  |  |  |
| PAN NO. AAYPC8330M                                                                                      |                                     |  |  |  |  |  |
| Applicant Name Data of Birth / Date of Incorporation Exempt Category [SELECT]                           | ×                                   |  |  |  |  |  |
| PAN or (Name, DOB & Exempt Category) details are mandatory           SUBMIT         RESET         PRINT |                                     |  |  |  |  |  |
| CDSL Ventures Limited (CVL - KRA)                                                                       |                                     |  |  |  |  |  |
| PAN No.: AAYPE8330M                                                                                     |                                     |  |  |  |  |  |
| Name :                                                                                                  |                                     |  |  |  |  |  |
| Status: NOT AVAILABLE                                                                                   |                                     |  |  |  |  |  |
| KYC / Modified Date :                                                                                   |                                     |  |  |  |  |  |
| Done                                                                                                    | 🔒 🔮 Internet                        |  |  |  |  |  |
| 🛃 start 🖉 🥙 🐼 🛤 Shortcut to IL 🚱 DEMAT - Inbo 🖉 2 Internet E 🔹 🖾 CVLKR                                  | A.doc 🗁 CVLKRA 🔍 🔽 🕸 🖉 4:09 PM      |  |  |  |  |  |

# TO CHECK WHETHER THE CUSTOMER HAS ALREADY KYC COMPLIANT WITH KRA (ALREADY REGISTERED WITH KRA) CLICKING ON "KYC Inquiry"

ENTER THE PAN CARD NUMBER OR APPLICANTS NAME AND DATE OF BIRTH CLICK SUBMIT

| 🗿 CVL KRA - © Copyright 2011. All rights reserved with CDSL Ventures Limited, India - Microsoft Inte 🔳 | PX                |
|----------------------------------------------------------------------------------------------------|-------------------|
| File Edit View Favorites Tools Help                                                                    | -                 |
| 🚱 Back 🝷 💿 🕤 📓 🏠 🔎 Search 🤺 Favorites 🚱 🍙 = 🌺 🗹 = 🛄 🖏                                                  |                   |
| Address 🕘 https://www.cvlkra.com/Default.aspx 🔹 🔁 Go 🛛                                                 | nks »             |
| Home About Us KYC Inquiry Q & A Downloads                                                              | <u>∧</u> <u>∧</u> |
| Welcome <b>Guest</b>                                                                                   |                   |
| Search KYC                                                                                             |                   |
|                                                                                                    |                   |
| PAN NO. ALXPD3465A                                                                                     |                   |
| or                                                                                                    |                   |
| Applicant Name                                                                                         |                   |
| Data of Birth / Date of Incorporation                                                                  |                   |
| Exempt Category [SELECT]                                                                               |                   |
| PAN or (Name DOB & Evennt Category) details are mandatory                                              |                   |
| SUBMIT RESET PRINT                                                                                     |                   |
| CDSL Ventures Limited (CVL - KRA)                                                                      |                   |
| PAN No.: ALXPD3465A                                                                                    |                   |
| Name: TUSHAR CHUNILAL DHOLAKIA                                                                         |                   |
| Status: VERIFIED BY CVLKRA                                                                             |                   |
| KYC / Modified Date: 21 Mar 2012 07:32:32                                                              |                   |
| Current Date: 20 Apr 2012                                                                              |                   |
|                                                                                                    |                   |
|                                                                                                    | ~                 |
|                                                                                                    | <u> </u>          |
| er oure                                                                                                | PM -              |
|                                                                                                    |                   |

IF THE CLIENT IS ALREADY KYC COMPLIANT WITH KRA THE ABOVE SCREEN WILL POP UP AND IT WILL INDICATE THE STATUS SUCH AS VERIFIED – as shown in this screen REJECTED – as shown in the next screen.

| CVL KRA - © Copyright 2011. All rights reserved with CDSL Ventures Limited, India - Microso                                                                                                    | ft Inte 🔳 🗗 🔀         |  |  |  |  |
|----------------------------------------------------------------------------------------------------|-----------------------|--|--|--|--|
| File Edit View Favorites Tools Help                                                                                                    | A.                    |  |  |  |  |
| 😋 Back 🔹 💿 🕤 📓 🏠 🔎 Search 🧙 Favorites 🚱 🍙 = 🌺 🔟 = 🛄 🦓                                                                                                    |                       |  |  |  |  |
| Address 🕘 https://www.cvlkra.com/Default.aspx                                                                                                    | 🖌 🔁 Go 🛛 Links 🎽      |  |  |  |  |
|                                                                                                    | • •                   |  |  |  |  |
| Home About Us KYC Inquiry Q & A Downloads                                                                                                    |                       |  |  |  |  |
|                                                                                                    | Welcome Guest         |  |  |  |  |
| Search KYC                                                                                                    |                       |  |  |  |  |
| PAN No. ANYPM5703H<br>or<br>Applicant Name<br>Data of Birth / Date of Incorporation<br>Exempt Category [SELECT]<br>PAN or (Name, DOB & Exempt Category) details are mandatory<br>SUBMIT RESET PRINT<br>CDSL Ventures Limited (CVL - KRA) |                       |  |  |  |  |
| PAN No.: ANYPM5703H                                                                                                    |                       |  |  |  |  |
| Name: JAYANTILAL AMRITLAL MEHTA                                                                                                    |                       |  |  |  |  |
| Status: REJECTED BY CYLKRA                                                                                                    |                       |  |  |  |  |
| KYC / Modified Date: 28 Mar 2012 18:22:00                                                                                                    | >                     |  |  |  |  |
| )                                                                                                    | ) Internet            |  |  |  |  |
| 🛃 Start 🔰 😂 🚳 🗞 🛤 Shortcut to IL 😵 DEMAT - Inbo 🛛 🧟 2 Internet E 👻 🖾 CVLKRA.doc 🛸 CVLKRA                                                                                                    | < <b>₩2</b> • 4:11 PM |  |  |  |  |

| CVL KRA - © Copyright 2011. All rights reserved with CDSL Ver                                                                                                    | ntures Limited, India - Microsoft Inte 🔳 🗗 🔀                                                           |  |  |  |  |
|----------------------------------------------------------------------------------------------------|----------------------------------------------------------------------------------------------------|--|--|--|--|
| File Edit View Favorites Tools Help                                                                                                    |                                                                                                    |  |  |  |  |
| 🚱 Back 🔹 🐑 🔹 😰 🏠 🔎 Search 🌟 Favorites 🚱 🍙 👟 💹 🔹 🧫 🖉                                                                                                    |                                                                                                    |  |  |  |  |
| Address 🕘 https://www.cvlkra.com/Default.aspx                                                                                                    | So Links 🎽                                                                                             |  |  |  |  |
|                                                                                                    |                                                                                                    |  |  |  |  |
| Home About US KTL Inquiry Q & A Dow                                                                                                    | nioads                                                                                                 |  |  |  |  |
|                                                                                                    | Welcome Guest                                                                                          |  |  |  |  |
| About CVL:                                                                                                    | Sign In                                                                                                |  |  |  |  |
| CDSL Ventures Limited (CVL) is a wholly owned subsidiary of Central Depository<br>Services (India) Limited (CDSL), a leading securities depository in the country. CVL<br>derives its confidence from its team, which has a 'Securities Market Domain Expertise'.<br>CVL has in place a stringent policy and systems to ensure confidentiality of data.<br>Strong electronic and physical security measures ensure security of confidential data.<br>At CVL, ethics, values and reputation are vital to our philosophy. Our aim is to be<br>globally respected as an ITES company. We, at CVL, believe in empowering our<br>people so that they handle challenging assignments and exceed customer<br>expectations. Our people are oriented to be fair and uncompromising in their efforts to<br>ensure external as well as internal customer satisfaction. We lay special emphasis on<br>integrity because of the trust that our clients place in us. | Login ID VC177442<br>POS Code 1100025900<br>Password •••••••<br><b>3 √ 8 F 7</b> 3V8F7<br>LOG-IN RESET |  |  |  |  |
| The provisions of The Prevention of Money Laundering Act, 2002 (PMLA) and KRA<br>Regulations (2011), has made it mandatory for all Market Participants to comply with<br>the 'Know Your Client' (KYC) norms. In this regard, CVL has created the necessary<br>infrastructure in order to bandle the KYC in accordance to the KRA Regulations (2011)                                                                                                    |                                                                                                    |  |  |  |  |
| Carloret A B A carboratit to II B DEMAT - John A bttp://172.21                                                                                                    |                                                                                                    |  |  |  |  |
|                                                                                                    |                                                                                                    |  |  |  |  |

LOGIN IDYOUR FINACLE ID as an example VC177442POS CODE1100025900PASSWORDTHE INITIAL PASSWORD KEEPING CAPS LOCK ON 12345@ENTER THE VERIFICATION CODE AND CLICK ON LOG-INAFTER INITIAL LOGIN YOU HAVE TO CHANGE THE PASSWORD - YOUR NEWPASSWORD SHOULD COMPULSORILY HAVE ATLEAST ONE SPECIAL CHARACTERSUCH AS @ OR \*

| 🗿 CVL KRA - © Copyright 2011. All                        | rights reserved                                                                          | with CDSL Ven                                                                                 | tures Limited, I                                                          | ndia - Microsof  | 't Inte 📒     | <b>FX</b> |
|----------------------------------------------------------|------------------------------------------------------------------------------------------|-----------------------------------------------------------------------------------------------|---------------------------------------------------------------------------|------------------|---------------|-----------|
| File Edit View Favorites Tools Help                      |                                                                                          |                                                                                               |                                                                           |                  |               | -         |
| 🚱 Back 🝷 🛞 👻 📓 🏠 🔎 Search                                | ☆ Favorites 🤣 🖉                                                                          | 3• 🎍 🗹 • 📒                                                                                    | 28                                                                        |                  |               |           |
| Address 🚳 https://www.cvlkra.com/Default.aspx            |                                                                                          |                                                                                               |                                                                           |                  | 🔽 🄁 Go        | Links »   |
| CDSL VENTURES LIMITED                                    | e KYC Utilities D                                                                        | ownloads Log Out                                                                              | REGISTRATIC                                                               | on RGENCY        | 🏠 😥 🖂         | <u>A-</u> |
|                                                          |                                                                                          |                                                                                               |                                                                           | Welcome CORDEIRO | VIANNEY Log O | ut        |
| Home Page:<br>You have successfully logged in. Use the n | nenus given on TOP to n                                                                  | avigate to forms and to                                                                       | perform various function                                                  | 5.               |               |           |
| CVL- Helpdesk: (                                         | 022) 61216805 / 10 /                                                                     | 13 / 23 / 24. Email u                                                                         | ıs at <u>cvlhelpdesk@cds</u>                                              | lindia.com       |               |           |
| Home About Us<br>© C<br>Be                               | Contact Us<br>Copyright 2011. All rights<br>ist viewed in IE 6.0 & abi<br>Site Last Upda | KYC Inquiry<br>reserved with CDSL Ve<br>ove. Resolution 1024 x 7<br>sted on April 7, 2012 12: | File Structure<br>ntures Limited, India<br>68 pixels or higher.<br>15 hrs | Courier List     |               |           |
|                                                          |                                                                                          | Ш                                                                                             |                                                                           | <u> </u>         | Takaunak      | > ~       |
| 🕞 Dune                                                   | BEMAT - Inbo                                                                             | http://172.31                                                                                 | 🥔 CVL KRA - @                                                             | CVLKRA.doc       | Venet         | 3:24 PM   |

| CVL KRA - © Copyright 201                        | 1. All rights reserved with CDSL Ventures Lin                                                                                                    | nited, India - Microsoft Inte 🔳 🗗 🔀                                                                                                    |
|--------------------------------------------------|----------------------------------------------------------------------------------------------------|----------------------------------------------------------------------------------------------------|
| File Edit View Favorites Tools Help              | 2                                                                                                    | 🥂                                                                                                    |
| 🚱 Back 🝷 🕥 🐁 📓 ổ 🔎                               | Search 📌 Favorites 🚱 🗟 • 嫨 🔟 • 📙 🦓                                                                                                    |                                                                                                    |
| Address 🚳 https://www.cvlkra.com/Default         | .aspx                                                                                                    | Go Links *                                                                                                    |
| Home Page:<br>You have successfully logged in. I | Home KYC Utilities Downloads Log Out<br>KYC Inquiry<br>New KYC Inquiry<br>New KYC Individual KYC<br>Modify KYC Non-Individual KYC<br>Fetch KYC<br>Courier Dispatch<br>File Download<br>KYC Bulk Upload<br>Query PAN                                                                                                    | TRATION RGENCY       Image: Contract of the second second se |
| UVL- neij                                        | puesk: (uzz) 61216605 / 10 / 15 / 25 / 24. Email us at <u>comen</u>                                                                                                    | <u>ueskwtusmiuia.tom</u>                                                                                                    |
| nome                                             | Contract of the contract of the contract | igher.                                                                                                    |
|                                                  |                                                                                                    |                                                                                                    |
| entips://www.cvikra.com/Blank.aspx               |                                                                                                    |                                                                                                    |

GO TO KYC – NEW KYC – AS THE CASE MAY BE SELECT INDIVIDUAL KYC OR NON-INDIVIDUAL KYC

| CVL KRA - © Copyright 2011. A                 | ll rights reserved | l with CDSL Ven   | tures Limited, I | ndia - Microsof     | ft Inte              | . 7 🗙     |
|-----------------------------------------------|--------------------|-------------------|------------------|---------------------|----------------------|-----------|
| File Edit View Favorites Tools Help           |                    |                   |                  |                     |                      |           |
| 🔇 Back 🝷 🜔 🐇 📓 ổ 🔎 Search                     | n 🥂 Favorites 🤗 💈  | 3 • 🎍 🗹 • 📒       | 28               |                     |                      |           |
| Address 🗃 https://www.cvlkra.com/Default.aspx |                    |                   |                  |                     | 💌 🔁 Go               | Links »   |
|                                               |                    |                   |                  |                     |                      | <u> </u>  |
|                                               |                    | KYC               | REGISTRATI       | DN RGENCY           | 🏠 😥 🗗                | A-        |
| exploring new horizons                        | ne KYC Utilities D | ownloads Log Out  |                  |                     |                      |           |
|                                               | ine kre buildes b  | Cowinedas Log Cat |                  |                     |                      |           |
|                                               |                    |                   | V                | Velcome CORDEIRO VI | IANNEY <u>Log Du</u> | <u>it</u> |
|                                               |                    | (YC - Individuals |                  |                     |                      |           |
| Master Details Contact Info C                 | thers              |                   |                  |                     |                      |           |
| Current Status: NEW                           |                    |                   |                  |                     |                      |           |
|                                               |                    |                   |                  |                     |                      |           |
| Entry on Behalf of UNION BANK OF INDIA        | ×                  |                   |                  |                     |                      |           |
| Intermediary Internal                         |                    |                   |                  |                     |                      |           |
| App No.                                       |                    |                   |                  |                     |                      |           |
| Application Date *                            |                    |                   |                  |                     |                      |           |
| PâN Evempted * NO V                           |                    |                   |                  |                     |                      |           |
| Event Category * [SCI ECT]                    |                    |                   | ~                |                     |                      |           |
| Pan No. *                                     |                    |                   |                  |                     |                      |           |
|                                               | CHECK PAN          |                   |                  |                     |                      |           |
| PAN Proof Attached : YES 💌                    |                    |                   |                  |                     |                      |           |
| Proof of ID PAN                               |                    |                   |                  | ~                   |                      |           |
| NEXT                                          |                    |                   |                  |                     |                      |           |
|                                               |                    |                   |                  |                     |                      | >         |
| https://www.cvlkra.com/KYCIndividual.aspx#    |                    |                   |                  |                     | Internet             |           |
| 📕 start 🖉 🙆 🚱 🔤 Shortcut to IL.               | . 🔫 DEMAT - Inbo   | 🖉 http://172.31   | 🖉 CVL KRA - 🔘    | CVLKRA.doc          | < V2.00 B            | 3:25 PM   |

#### CURRENT STATUS WILL SHOW "NEW"

ENTRY ON BEHALF OF IT WILL ALWAYS SHOW "UNION BANK OF INDIA" INTERMEDIARY INTERNAL REF. NO. HERE YOU ENTER THE CLIENT ID OF THE DEMAT ACCOUNT.

APP NO. YOUR BRANCH IBR CODE FOLLOWED RUNNING SERIAL NUMBER APPLICATION DATE – THE DATE AC IS OPENED

PAN EXEMPTED – MOSTLY IT IS NO, HOWEVER IF THE CUSTOMER IS OF PAN EXEMPTED CATEGORY THEN SELECT "YES" AND THE EXEMPT CODE. PAN NO – ENTER THE PAN NUMBER

PAN PROOF ATTACHED – YES

PAN PROOF ATTACHED – YES

PROOF OF ID – BRING CURSOR TO "PAN" – SEVERAL OPTIONS WILL OPEN – SELECT THE CORRECT OPTION.

CLICK ON "CHECK PAN"

| 🗿 CVL KRA - © Copyrig           | ght 2011. All righ   | ts reserved v | vith CDSL Ven      | tures Limited, lı | ndia - Microsoft    | t Inte 🔳 🗗 🔀     |
|---------------------------------|----------------------|---------------|--------------------|-------------------|---------------------|------------------|
| File Edit View Favorites To     | ools Help            |               |                    |                   |                     | A                |
| 🚱 Back 🝷 🐑 💌 😰                  | 🏠 🔎 Search   tra     | vorites 🧭 🔗   | • 🎍 🗷 • 📒          | 28                |                     |                  |
| Address 💩 https://www.cvlkra.co | om/Default.aspx      |               |                    |                   |                     | 🔽 🔁 Go 🛛 Links 🎽 |
|                                 |                      |               |                    |                   |                     | <u> </u>         |
|                                 | IMITED               |               | KYC                | REGISTRATIO       | IN RGENCY           | 🚹 😥 🗛            |
| exploring new ho                | orizons              |               |                    |                   |                     |                  |
|                                 | Home KY              | Utilities Dow | nloads Log Out     |                   |                     |                  |
|                                 |                      |               |                    | W                 | elcome CORDEIRO VIA | ANNEY Log Out    |
|                                 |                      | KY            | C - Individuals    |                   |                     |                  |
| Master Details Co               | ntact info Others    |               |                    |                   |                     |                  |
| Current Status: NE              | w                    |               |                    |                   |                     |                  |
|                                 |                      |               |                    |                   |                     |                  |
| Entry on Behalf of UNIC         | on bank of India 🔽   |               |                    |                   |                     |                  |
| Intermediary Internal 13393     | 357                  |               |                    |                   |                     |                  |
| App No. 53179                   | 91/1                 |               |                    |                   |                     |                  |
| Application Date * 09/01        | 1/2009               |               |                    |                   |                     |                  |
| PON Exempted * NO               | ·                    |               |                    |                   |                     |                  |
| Funnet Category *               |                      |               |                    |                   |                     |                  |
| Pan No. * AAVD                  |                      |               |                    | ·                 |                     |                  |
|                                 |                      | CHECK PAN     | PAN does not exist |                   |                     |                  |
| PAN Proof Attached :            | *                    |               |                    |                   |                     |                  |
| Proof of ID                     |                      |               |                    |                   | ¥                   |                  |
| NEXT                            | Т                    |               |                    |                   |                     |                  |
| <                               |                      |               | IIII               |                   |                     | ×                |
| e Done                          |                      |               |                    |                   | <b>≙ ●</b>          | Internet         |
| 🛃 start 🛛 😂 😂 📭                 | 🕶 Shortcut to IL 🛛 😡 | DEMAT - Inbo  | 🕙 http://172.31    | 🚰 CVL KRA - 🔘     | 🖳 CVLKRA.doc        | 🔇 🔽 🥶 🗾 3:33 PM  |

IF THE MESSAGE "PAN DOES NOT EXIST" YOU HAVE TO PROCEED WITH THE DATA ENTRY.

| 🗿 CVL KRA - © Coj        | pyright 2011. All r    | ights reserved  | with CDSL Vent        | tures Limited, I | ndia - Microsof    | ft Inte 📕 🗗   |                   |
|--------------------------|------------------------|-----------------|-----------------------|------------------|--------------------|---------------|-------------------|
| File Edit View Favorit   | tes Tools Help         |                 |                       |                  |                    |               | -                 |
| 🚱 Back 🔹 🛞 🕤 💌           | 💈 🏠 🔎 Search 🧧         | 🏷 Favorites 🧔 💋 | 3• 🎍 🗹 • 🧫            | 28               |                    |               |                   |
| Address 🙋 https://www.cv | vlkra.com/Default.aspx |                 |                       |                  |                    | 🖌 🔁 Go 🛛 Lir  | nks »             |
|                          |                        |                 |                       |                  |                    |               | <u>~</u> <u>^</u> |
| 66                       |                        |                 | KYC                   | REGISTRATIO      | DN RGENCY          |               |                   |
| CDSL VENTL               | IRES LIMITED           |                 |                       |                  |                    |               |                   |
| •                        | Home                   | KYC Utilities D | ownloads Log Out      |                  |                    |               |                   |
|                          |                        |                 |                       | W                | elcome CORDEIRO VI | ANNEY Log Out |                   |
|                          |                        | K               | YC - Individuals      |                  |                    |               |                   |
| Master Details           | Contact Info           | rs              |                       |                  |                    |               |                   |
| Furrent Status:          |                        | 13              |                       |                  |                    |               |                   |
| Current Status           |                        |                 |                       |                  |                    |               |                   |
| Entry on Behalf of       | UNION BANK OF INDIA 🗸  |                 |                       |                  |                    |               |                   |
| Intermediary Internal    | 1339357                |                 |                       |                  |                    |               |                   |
| Ref No                   | 531791/1               |                 |                       |                  |                    |               |                   |
| Application Date *       | ng/n1/2009             |                 |                       |                  |                    |               |                   |
| PāN Evempted *           |                        |                 |                       |                  |                    |               |                   |
| Evenot Category *        |                        |                 |                       |                  |                    |               |                   |
| Pan No. *                | BWIPK2903E             |                 | ,<br>                 |                  |                    |               |                   |
| DAN Droof Attached       |                        | CHECK PAN       | PAN EXISTS IN THE SYS | TEM              |                    | Į             |                   |
| PARTFOOT Accacileu :     |                        |                 |                       |                  | *                  |               |                   |
| Proof of ID              | - AN                   |                 |                       |                  |                    |               |                   |
|                          | NEXT                   |                 |                       |                  |                    |               | *                 |
| <                        |                        |                 | Ш                     |                  |                    |               | ~                 |
| ど Done                   |                        |                 |                       |                  |                    | Internet      |                   |
| 🐉 start 🔰 😂 🙆 (          | 🥹 🛛 🛋 Shortcut to IL   | 🛞 DEMAT - Inbo  | 🗿 http://172.31       | 🚰 CVL KRA - 🔘    | CVLKRA.doc         | 3:34          | PM                |

IF THE MESSAGE POPS " PAN EXIST IN THE SYSTEM" YOU NEED NOT PROCEED TO ENTER THE DATA IN SYSTEM- THEN GO TO "KYC INQUIRY" ENTER THE PAN NUMBER AND TAKE A PRINT OUT OF THE DETAILS AND RETAIN ON RECORD.

| CVL KRA - © Copyright 2011. All right CVL KRA - © Copyright 2011. | ts reserved with CDSL Ven                                                                | tures Limited, In                              | dia - Microsoft Inte  | 🔳 🗗 🔀          |
|-------------------------------------------------------------------|------------------------------------------------------------------------------------------|------------------------------------------------|-----------------------|----------------|
| File Edit View Favorites Tools Help                               |                                                                                          |                                                |                       | <b>A</b>       |
| 🕞 Back 🔹 💿 🕤 📓 💰 🔎 Search 🌟 F                                     | avorites 🔗 🔗 🍓 👿 🔹 🗾                                                                     | 28                                             |                       |                |
| Address 🚳 https://www.cvlkra.com/Default.aspx                     |                                                                                          |                                                | *                     | 🔁 Go 🛛 Links 🎽 |
|                                                                   |                                                                                          |                                                |                       | <u> </u>       |
|                                                                   | KYC                                                                                      | REGISTRATION                                   | n AGENCY 🏫 😭          | A+ A-          |
| exploring new horizons                                            |                                                                                          |                                                |                       |                |
| Home KY                                                           | C Utilities Downloads Log Out                                                            |                                                |                       |                |
|                                                                   |                                                                                          | Wel                                            | come CORDEIRO VIANNEY | Log Out        |
|                                                                   | KYC - Individuals                                                                        |                                                |                       |                |
| Master Details Contact Info Others                                |                                                                                          |                                                |                       |                |
| A. Applicant Details                                              |                                                                                          |                                                |                       |                |
| Gender * MALE 💌                                                   |                                                                                          |                                                |                       |                |
| Name of Applicant * CORDEIRO VIANNEY FRANC                        | IS                                                                                       |                                                |                       |                |
| Marital Status * MARRIED 🗸 🗸                                      |                                                                                          |                                                |                       |                |
| Father / Spouse`s Name * IGNATIUS                                 |                                                                                          |                                                |                       |                |
| Date of Birth * 01/09/1955                                        |                                                                                          |                                                |                       |                |
| Nationality INDIAN 💙 Other Nation                                 | ality:                                                                                   |                                                |                       |                |
| Applicant Status * RESIDENT INDIVIDUAL                            | PASSPORT / PIO Card / OCI Card No.                                                       |                                                |                       |                |
| Aadhar No. (UID No.)                                              |                                                                                          |                                                |                       |                |
|                                                                   |                                                                                          |                                                |                       |                |
| PREVIOUS NEXT                                                     |                                                                                          |                                                |                       |                |
| CVL- Helpdesk: (022) (                                            | 51216805 / 10 / 13 / 23 / 24. Email                                                      | ıs at <u>cvlhelpdesk@cdsli</u>                 | ndia.com              |                |
| Home About Us                                                     | Contact Us KYC Inquiry                                                                   | File Structure                                 | Courier List          |                |
| © Copyrig<br>Best view                                            | pht 2011. All rights reserved with CDSL Ve<br>wed in IE 6.0 & above. Resolution 1024 × 7 | ntures Limited, India<br>768 pixels or higher. |                       |                |
| <                                                                 | Site Last Updated on April 7, 2012 12                                                    | :15 hrs                                        |                       | > ~            |
| e Done                                                            |                                                                                          |                                                | 🔒 🥥 Interne           | et             |
| 🛃 start 🖉 🥙 🚳 Shortcut to IL 🚱                                    | DEMAT - Inbo 🛛 🙆 http://172.31                                                           | 🙆 CVL KRA - ©                                  | 🖻 CVLKRA.doc 🔹 🔽      | 🐠 🗊 3:41 PM    |

THE ROWS MARKED \* ARE TO BE MANDATORILY FILLED UP.

| CVL KRA               | - © Copyright 2011. A           | ll rights reserved      | with CDSL Vent        | ures Limited, In             | dia - Microsof | t Inte 📘                                   | - X      |
|-----------------------|---------------------------------|-------------------------|-----------------------|------------------------------|----------------|--------------------------------------------|----------|
| File Edit Vie         | w Favorites Tools Help          |                         |                       |                              |                |                                            | <b>.</b> |
| G Back 🔹 🌘            | 🔊 🕤 🖹 🛃 🏠 🔎 Search              | n 🤺 Favorites 🤣 🍰       | • 🎍 🗹 • 🧾             | 25                           |                |                                            |          |
| Address 🙆 http        | s://www.cvlkra.com/Default.aspx |                         |                       |                              |                | 💌 🔁 Go                                     | Links »  |
| eMail                 | PRDEIRO@UNIONBANKOFINDIA.COM    | ท                       |                       |                              |                |                                            | <u> </u> |
| Proof of Co           | orrespondence Address           |                         |                       |                              |                |                                            |          |
| Proof of              | PASSPORT                        |                         |                       |                              |                |                                            |          |
| Proof No. *           | J123456789                      | DATE * 20/04/20:        | 2                     |                              |                |                                            |          |
| Permanen              | t Address Details of Residen    | nt Applicant / Overseas | Address for Non-F     | tesident Applicant           |                |                                            |          |
|                       | Permanent Address Same as A     | bove                    |                       |                              |                |                                            | _        |
| Address 1 *           | 71-A, KALINA VILLAGE            | 7                       |                       |                              |                |                                            |          |
| Address2              | SANTACRUZ (EAST)                | 7                       |                       |                              |                |                                            |          |
| Address3              |                                 | ]                       |                       |                              |                |                                            |          |
| City *                | MUMBAI                          | ]                       |                       |                              |                |                                            | _        |
| Zip Code *            | 400029                          | ]                       |                       |                              |                |                                            |          |
| State *               | MAHARASHTRA                     | ]                       |                       |                              |                |                                            |          |
| Country *             | INDIA                           | _                       |                       |                              |                |                                            |          |
| Proof of Pe           | ermanent Address                |                         |                       |                              |                |                                            |          |
| Proof of<br>Address * | PASSPORT                        |                         |                       |                              |                |                                            | =        |
| Proof No. *           | J123456789                      | Date * 20/04/20         | 12                    |                              |                |                                            |          |
|                       |                                 |                         |                       |                              |                |                                            |          |
| PREVIOUS              | NEXT                            |                         |                       |                              |                |                                            |          |
|                       | CVL- Helpdesk: (C               | 022) 61216805 / 10 / 13 | / 23 / 24. Email us a | t <u>cvlhelpdesk@cdslind</u> | ia.com         |                                            | ~        |
| <                     |                                 | ш                       |                       |                              |                |                                            | > ~      |
| 🛓 Done                |                                 | 1                       | _                     |                              | <b>≙</b> ●     | Internet                                   |          |
| 🤩 start               | 📔 😂 🞯 🎯 🔤 Shortcut to IL        | 🔫 DEMAT - Inbo          | 🕙 http://172.31       | 🙋 CVL KRA - 🔘                | 💾 CVLKRA.doc   | < V2 - • • • • • • • • • • • • • • • • • • | 3:46 PM  |

ENTER THE CORRESPONDENCE ADDRESS AND OTHER DETAILS. IF THE PERMANENT ADDRESS IS SAME AS CORRESPONDENCE ADDRESS CLICK ON THE SMALL BUTTON NEXT TO "PERMANENT ADDRESS SAME AS ABOVE"

PROOF OF CORRESPONDENCE ADDRESS – SELECT THE APPROPRIATE DOCUMENT SUBMITTED AS PROOF AND GIVE THE PROOF NUMBER ( E.G. PASSPORT NUMBER / RATION CARD NUMBER) AND DATE.

| 🗟 CVL KRA - © Copyright 2011. All rights reserved with CDSL Ventures Limited, India - Microsoft Inte 📃 🖻                                                                                                    |              |
|----------------------------------------------------------------------------------------------------|--------------|
| File Edit View Favorites Tools Help                                                                                                    | <b></b>      |
| 🚱 Back 🔻 🔊 🕤 📓 🏠 🔎 Search 🤺 Favorites  🚱 🖉 😓 🔟 👻 🛄 🍪                                                                                                    |              |
| Address 🗃 https://www.cvlkra.com/Default.aspx 🕑 🔁 Go 🛛 Lir                                                                                                    | iks <b>»</b> |
| Weicome CURDEIRU VIANNEY Log UUT                                                                                                    | ^ ^          |
| KYC - Individuals                                                                                                    |              |
| Master Details Contact Info Others                                                                                                    |              |
| Other Details                                                                                                    |              |
| Gross Annual Income 5-10 LAC                                                                                                    |              |
| Networth Details as on                                                                                                    |              |
| Occupation Details * PUBLIC SECTOR V Please specify Others :                                                                                                    |              |
| Additionally Applicable NOT APPLICABLE                                                                                                    |              |
| Any other Information                                                                                                    |              |
| IP¥ Details Flag: DONE 💙 IP¥ Done on * IP¥ Date is mandatory                                                                                                    |              |
| Document Verification SELF CERTIFIED DOCUMENT COPIES RECEIVED (ORIGINAL VERIFIED) V                                                                                                    |              |
| SUBMIT RESET                                                                                                    |              |
| CVL– Helpdesk: (022) 61216805 / 10 / 13 / 23 / 24. Email us at <u>cvlhelpdesk@cdslindia.com</u>                                                                                                    |              |
| Home About Us Contact Us KYC Inquiry File Structure Courier List<br>© Copyright 2011. All rights reserved with CDSL Ventures Limited, India<br>Best viewed in IE 6.0 & above. Resolution 1024 x 768 pixels or higher.<br>Site Last Updated on April 7, 2012 12:15 hrs | *            |
|                                                                                                    | ~            |
| 🖄 Done                                                                                                    |              |
| 🚰 Start 💦 😕 🧐 🕸 🔤 Shortcut to IL 🔮 DEMAT - Inbo 🔮 http://172.31 🎽 CVL KRA - 💿 🔛 CVL KRA.doc 🔍 🔽 🥸 🖓 3:51                                                                                                    | PM           |

#### FILL UP - GROSS INCOME , OCCUPATION DETAILS

#### IVP DETAILS FLAG – DONE IVP DONE ON – THIS DATE HAS TO BE THE DATE OF ACCOUNT OPENING.

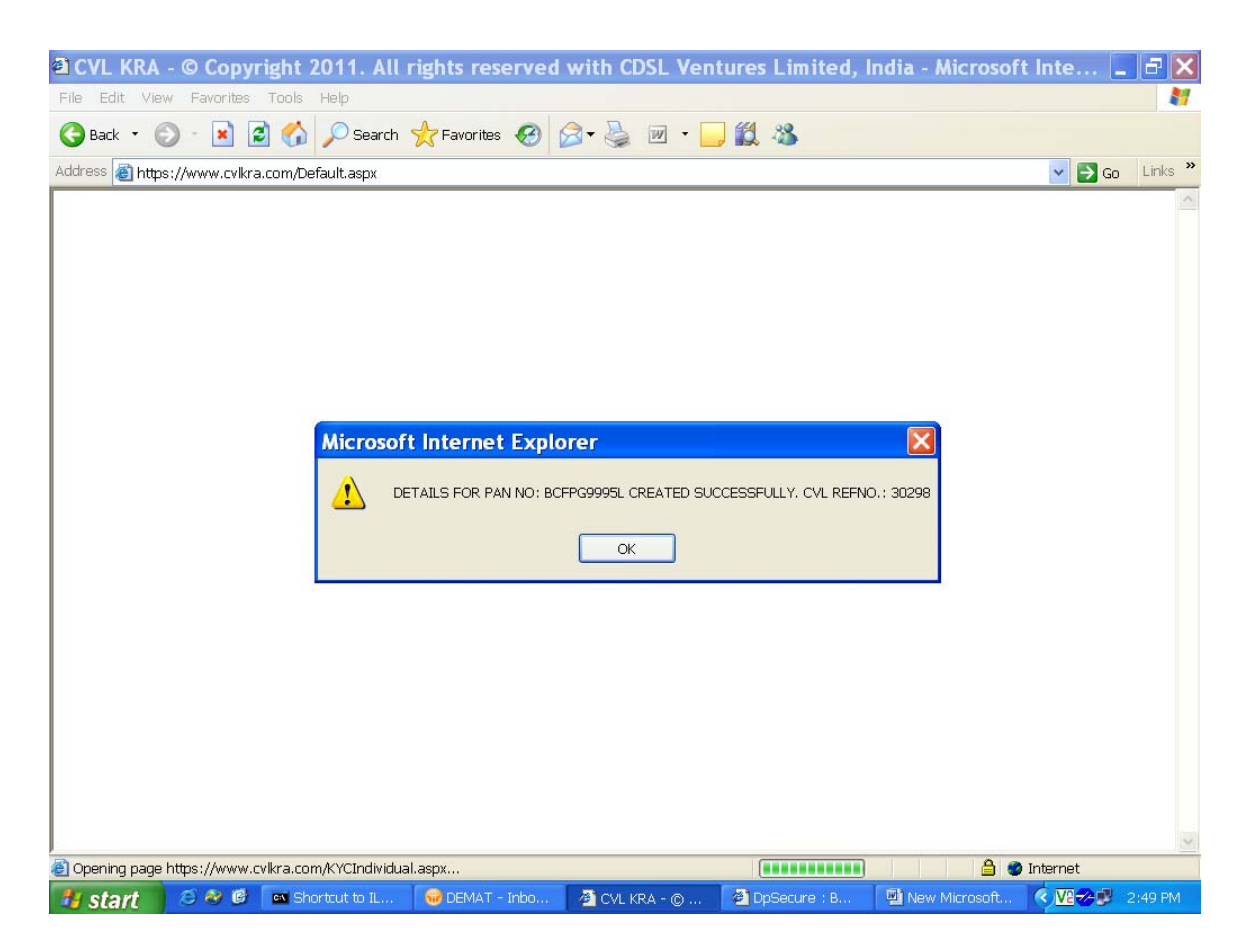

A SCREEN LIKE THIS WILL POP UP.

NOTE THE CVL REFNO. NOTE DOWN THIS NUMBER ON THE TOP RIGHT HAND CORNER OF THE KYC FORM.

| CVL KRA - © Copyright 201                | 1. All rights reserved with CDSL Ventures Li                                                                                     | mited, India - Microsoft Inte 🔲 🗗 🔀 |
|------------------------------------------|----------------------------------------------------------------------------------------------------|-------------------------------------|
| File Edit View Favorites Tools Hel       | 3                                                                                                    | At                                  |
| 🔇 Back 🝷 💿 🕤 📓 🐔 🔎                       | Search 🤺 Favorites 🤣 🗟 • 头 🔟 • 📙 🚳                                                                                               |                                     |
| Address 🗃 https://www.cvlkra.com/Default | aspx                                                                                                    | ✓ ➡ Go Links ※                      |
|                                          |                                                                                                    |                                     |
|                                          | KYC REGIS                                                                                                    | TRATION AGENCY 🏠 👰 🔤                |
|                                          | Home KYC Utilities Downloads Log Out                                                                                             |                                     |
|                                          | KYC Inquiry<br>New KYC >                                                                                                    | Welcome CORDEIRO VIANNEY Log Out    |
| Home Page:                               | Modify KYC                                                                                                    |                                     |
| You have successfully logged in          | Fetch KYC                                                                                                    | us functions                        |
| Too have saccessiony logged in           | Courier Dispatch > Courier KYC                                                                                                   |                                     |
|                                          | File Download Print Details                                                                                                    | 1                                   |
|                                          | KYC Bulk Upload                                                                                                    |                                     |
|                                          | Quel Y PAIN                                                                                                    |                                     |
|                                          |                                                                                                    |                                     |
|                                          |                                                                                                    |                                     |
|                                          |                                                                                                    |                                     |
|                                          |                                                                                                    |                                     |
|                                          |                                                                                                    |                                     |
| C¥L− Hel                                 | odesk: (022) 61216805 / 10 / 13 / 23 / 24. Email us at <mark>cylhe</mark> l                                                      | pdesk@cdslindia.com                 |
| Home                                     | About Us Contact Us KYC Inquiry File S                                                                                           | Structure Courier List              |
|                                          | © Copyright 2011. All rights reserved with CDSL Ventures Limit<br>Best viewed in IE 6.0 & above. Resolution 1024 x 768 pixels or | ed, India<br>higher.                |
|                                          | Site Last Updated on April 7, 2012 12:15 hrs                                                                                     |                                     |
|                                          |                                                                                                    |                                     |
| <                                        |                                                                                                    | ) > <mark>&gt;</mark>               |
| https://www.cvlkra.com/CourierKYC.aspx   |                                                                                                    | 🔒 🔮 Internet                        |
| 👭 start 🛛 🧔 🕲 🐼 🗖 Shortcu                | t to IL 🛛 😡 DEMAT - Inbo 🤇 🍎 2 Internet E 🚽 🕎 CVLKF                                                                              | (A.doc) 🗀 CVLKRA 🛛 🔇 🔽 💀 💆 3:55 PM  |

THE DOCUMENTS ENTERED HAVE TO BE COURIERED TO CVL KRA GO TO KYC – COURIER DESPATCH- COURIER KYC

SELECT THE COURIER PICK UP ADDRESS – UNION BANK OF INDIA FULL POSTAL ADDRESS OF YOUR BRANCH MENTION TELEPHONE NO OF BRANCH

| 🗿 CVL KR/    | A - © Copy       | right 2011. A      | Il rights reserved                                        | with CDSL           | Ventures Lim                                     | ited, India - Microsoft | t Inte   | BX       |
|--------------|------------------|--------------------|-----------------------------------------------------------|---------------------|--------------------------------------------------|-------------------------|----------|----------|
| File Edit V  | iew Favorites    | Tools Help         |                                                           |                     |                                                  |                         |          | -        |
| 🌏 Back 🝷     | 🕤 · 💽 🕻          | 👔 🏠 🔎 Searc        | h ☆ Favorites 🧔 💈                                         | 3- 🎍 👿 :            | · 🔜 🚳 👘                                          |                         |          |          |
| Address 🙆 ht | tps://www.cvlkra | a.com/Default.aspx |                                                           |                     |                                                  |                         | 🖌 🄁 Go   | Links »  |
|              |                  | company coue       | UNION BANK OF INDIA - (1                                  | .100025900)         |                                                  |                         |          | <u> </u> |
|              |                  | Branch Code        | 531791                                                    | *                   |                                                  |                         |          |          |
|              |                  | User               | [SELECT]                                                  | ~                   |                                                  |                         |          |          |
|              |                  |                    |                                                           | ETCH RESE           |                                                  |                         |          |          |
|              |                  |                    |                                                           | 2 Rows Fetched      |                                                  |                         |          |          |
|              |                  | Courier SK         | YLARK EXPRESS                                             |                     | ~                                                |                         |          |          |
|              |                  | Batch No           |                                                           |                     |                                                  |                         |          |          |
|              |                  | POD No.            |                                                           |                     |                                                  |                         |          |          |
|              |                  | PUD Date.          | ON BANK OF INDIA                                          | ~                   |                                                  |                         |          |          |
|              | .                | DEI<br>DEI         | POSITORY SERVICES                                         |                     |                                                  |                         |          |          |
|              | '                | 66/                | 80 M S MARG MUMBAI 4000<br>22629405                       | 123                 |                                                  |                         |          |          |
|              |                  |                    | UBMIT Please select ma                                    | ximum 100 entrie    | e .                                              |                         |          |          |
|              |                  |                    |                                                           |                     | -                                                |                         |          |          |
|              | CVL REFNO        | POS CODE           | BRANCH CODE                                               | USER ID             | PAN NO                                           | ENTRY DATE              |          |          |
|              | 654560           | 1100025900         | 531791                                                    | VC177442            | AGZPK6725H                                       | 23/04/2012 12:49:56     |          |          |
|              | 654674           | 1100025900         | 531791                                                    | VC177442            | AEXPK6399D                                       | 23/04/2012 13:00:03     |          |          |
|              |                  |                    |                                                           |                     |                                                  |                         |          |          |
|              |                  | CVL- Helpdesk      | : (022) 61216805 / 10 ,                                   | / 13 / 23 / 24. E   | imail us at <u>cvlhelpd</u>                      | esk@cdslindia.com       |          |          |
|              | Hor              | ne About           | Us Contact Us                                             | KYC Inqu            | iry File Stru                                    | cture Courier List      |          |          |
|              |                  | 1                  | © Copyright 2011. All right<br>Best viewed in IE 6.0 & ab | ove, Resolution 1   | DSL Ventures Limited,<br>024 x 768 pixels or hig | india<br>jher.          |          |          |
|              |                  |                    | Site Last Upd                                             | ated on April 7, 20 | J12 12:15 nrs                                    |                         |          | ~        |
| <            |                  |                    |                                                           | Ш                   |                                                  |                         |          | > ~      |
| 🕘 Done       |                  | -                  |                                                           |                     |                                                  |                         | Internet |          |
| 🛛 🦊 start    | 📄 😂 🕹            | Shortcut to IL     | 🔫 DEMAT - Inbo                                            | 🖉 🥭 2 Internet      | E 🔻 🖾 CVLKRA                                     | 🖳 🖳 CVLKRA BY C         |          | 1:03 PM  |

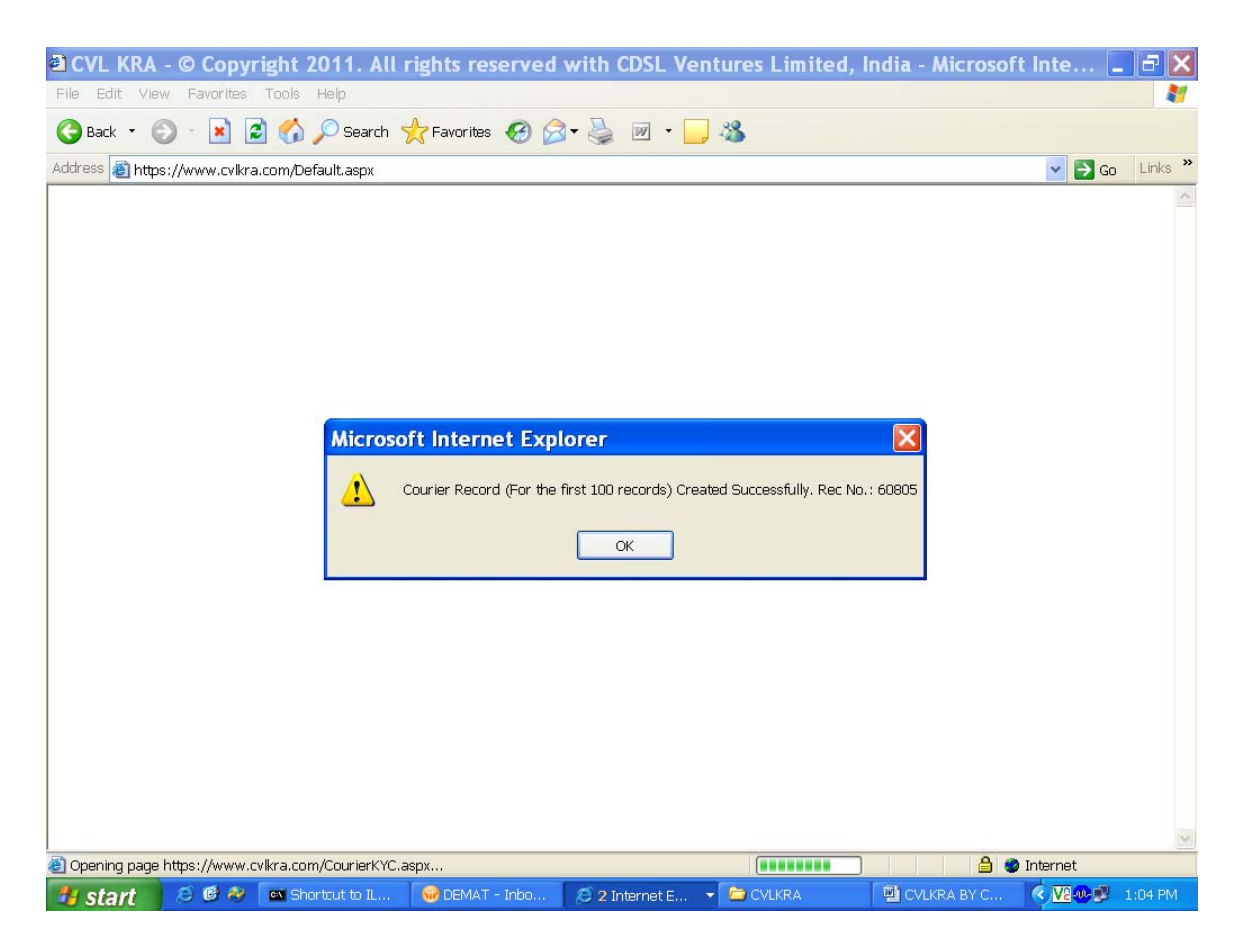

#### THE COURIER RECORD NUMBER IS TO BE NOTED ON THE COURIER SLIP WHICH IS TO BE PRINTED AFTER THIS RECORD IS CREATED.

| 🗿 CVL KRA       | - © Copyright 2011            | . All r  | ights reserved        | with CDSL Ve     | ntures Lim | ited, India - Micros | oft Inte       | - 6 🗙      |
|-----------------|-------------------------------|----------|-----------------------|------------------|------------|----------------------|----------------|------------|
| File Edit Vie   | w Favorites Tools Help        |          |                       |                  |            |                      |                | <b>.</b>   |
| G Back 🔹 🌘      | 🔊 - 💌 🗟 🏠 🔎 Si                | earch 🀬  | 😽 Favorites 🚱         | 3 • 🍓 🗹 • 🗌      | , 🔏        |                      |                |            |
| Address 🙆 http  | s://www.cvlkra.com/Default.as | зрх      |                       |                  |            |                      | 🔽 🄁 Go         | Links »    |
|                 |                               |          |                       |                  |            |                      |                | <b>•</b> • |
| - <b>6</b>      | DSL VENTURES LIMITED          |          |                       | KYC              | REGIST     | RATION AGENCY        | 🏫 😥 🗛          | ) A-       |
|                 |                               | Home     | KYC Utilities D       | ownloads Log Out |            |                      |                |            |
|                 |                               |          | KYC Inquiry           |                  |            | Welcome CORDEIRO     | VIANNEY Log Ou | ut         |
|                 |                               |          | New KYC               | ier KYC          |            |                      |                |            |
|                 |                               |          | Modify KYC            |                  |            |                      |                |            |
|                 | Company Co                    | ode      | Courier Dispatch      | Courier KYC      |            |                      |                |            |
|                 | Branch Co                     | ode      | File Download         | Print Details    | 1          |                      |                |            |
|                 | U                             | ser      | KYC Bulk Upload       |                  |            |                      |                |            |
|                 |                               |          | Query PAN             | RESET            |            |                      |                |            |
|                 |                               |          |                       |                  |            |                      |                |            |
|                 | Courier                       |          |                       |                  |            |                      |                |            |
|                 | Batch No                      |          |                       |                  |            |                      |                |            |
|                 | POD No.                       |          |                       |                  |            |                      |                |            |
|                 | PUD Date.                     |          |                       | <u>^</u>         |            |                      |                |            |
|                 | Diskup Address                |          |                       |                  |            |                      |                |            |
|                 | Pickup Address                |          |                       | _                |            |                      |                |            |
|                 |                               | Please   | select maximum 100 or | L'               |            |                      |                |            |
|                 |                               | ricase s | select maximum 100 er | 10103            |            |                      |                |            |
|                 |                               |          |                       |                  |            |                      |                | ~          |
| <               |                               |          |                       | Ш                |            |                      | )              | > ~        |
| 🕘 https://www.o | cvlkra.com/Blank.aspx         |          |                       |                  |            | <b>≜</b>             | 🥥 Internet     |            |
| 🐉 start         | 😂 🧭 🏕 🗖 Shortcut t            | o IL     | 🗑 DEMAT - Inbo        | 😂 2 Internet E   | 👻 🚞 CVLKRA | CVLKRA BY C          | · <b>V</b> 2   | 1:05 PM    |

#### TO PRINT COURIER SLIP GO TO PRINT DETAILS

| 🗿 CVL KRA -     | - © Copyright 201           | 1. All rights reserved                             | with CDSL Ve                        | ntures Limited,                           | India - Microsoft   | Inte 📘  | BX                |
|-----------------|-----------------------------|----------------------------------------------------|-------------------------------------|-------------------------------------------|---------------------|---------|-------------------|
| File Edit Viev  | w Favorites Tools Help      |                                                    |                                     |                                           |                     |         | -                 |
| 🚱 Back 🔹 🌔      | 🔊 🔺 📓 🐔 🔎                   | Search 🤺 Favorites 🥝 욷                             | ) • 🍓 🗵 • 🗌                         | , 🔏                                       |                     |         |                   |
| Address 🔕 https | s://www.cvlkra.com/Default. | aspx                                               |                                     |                                           |                     | 🖌 🄁 Go  | Links »           |
|                 | Company Co                  | de UNION BANK OF INDIA - (110                      | 0025900)                            |                                           |                     | 1       | <u>~</u> <u>^</u> |
|                 | Branch Co                   | de 531791                                          | *                                   |                                           |                     |         |                   |
|                 | Us                          | er [SELECT]                                        | *                                   |                                           |                     |         |                   |
|                 | Batch                       | No                                                 |                                     |                                           |                     |         |                   |
|                 | PAN                         | No                                                 |                                     |                                           |                     |         |                   |
|                 | Entry Date Fro              | m                                                  |                                     |                                           |                     |         |                   |
|                 | Entry Date                  | То                                                 |                                     |                                           |                     |         |                   |
|                 |                             | FE                                                 | TCH RESET                           |                                           |                     |         |                   |
|                 |                             |                                                    |                                     |                                           |                     |         |                   |
|                 | Courier                     | SKYLARK EXPRESS                                    | ~                                   | Selected PAN                              |                     |         |                   |
|                 | Reference No                |                                                    |                                     |                                           |                     |         |                   |
|                 | POD No.                     |                                                    |                                     |                                           |                     |         |                   |
|                 | POD Date.                   |                                                    |                                     |                                           |                     |         |                   |
|                 | Pickun Address              |                                                    | <u>^</u>                            |                                           |                     |         |                   |
|                 |                             |                                                    | *                                   |                                           |                     |         |                   |
|                 | Status G                    | ENERATED                                           |                                     |                                           |                     |         |                   |
|                 | SAVE & PRINT                | RESET                                              |                                     | l                                         |                     |         |                   |
|                 |                             |                                                    |                                     |                                           |                     |         |                   |
|                 |                             |                                                    |                                     |                                           |                     |         |                   |
|                 | CVL- Help                   | desk: (022) 61216805 / 10 /                        | 13 / 23 / 24. Emai                  | us at <u>cvlhelpdesk@cc</u>               | <u>lslindia.com</u> |         |                   |
|                 | Home A                      | bout Us Contact Us<br>© Copyright 2011, All rights | KYC Inquiry<br>reserved with CDSL V | File Structure<br>/entures Limited, India | Courier List        |         |                   |
|                 |                             | Best viewed in IE 6.0 & abo                        | ive. Resolution 1024 x              | 768 pixels or higher.                     |                     |         | ~                 |
| <               |                             |                                                    | Ш                                   |                                           |                     |         | > <               |
| C Done          |                             |                                                    | 1                                   |                                           |                     | nternet |                   |
| 🥵 start         | 😕 🕑 🤣 🛛 🔤 Shortcut          | to IL 🛛 🐨 DEMAT - Inbo                             | 🜔 2 Internet E                      | <ul> <li>CVLKRA</li> </ul>                | EVLKRA BY C         |         | 1:06 PM           |

CLICK ON FETCH – THE DETAILS OF PAN CARD NOS. WILL BE DISPLAYED IN THE BOX "SELECTED PAN" SELECT THE COURIER

| 🗿 CVL KRA - © Copyright 2011. All rights reserved with CDSL Ventures Limited, India - Microsoft Inte 🔳                                                                                                    | P 🗙    |
|----------------------------------------------------------------------------------------------------|--------|
| File Edit View Favorites Tools Help                                                                                                    | -      |
| 🚱 Back 🝷 💿 🗧 🖄 🔎 Search 🤺 Favorites 🚱 🍙 🗣 🌺 🗹 င 🛄 🖓                                                                                                    |        |
| Address 🙆 https://www.cvkra.com/Default.aspx                                                                                                    | inks » |
| Branch Code 531791                                                                                                    |        |
| Courier       SKYLARK EXPRESS       Selected PAN         Reference No       20120423130318_2461       AEXPK6399D - (MOHAMED AMEEN         POD No.       AGZPK6725H - (RUKAYYA)         POD Date.       VNION BANK OF INDIA         Pickup Address       DEPOSITORY SERVICES         M S MARG BRANCH       Status         Status       GENERATED         SAVE & PRINT       RESET                                             |        |
| CYL- Helpdesk: (022) 61216805 / 10 / 13 / 23 / 24. Email us at cvlhelpdesk@cdslindia.com         Home       About Us       Contact Us       KYC Inquiry       File Structure       Courier List         © Copyright 2011. All rights reserved with CDSL Ventures Limited, India<br>Best viewed in 1E 6.0 & above. Resolution 1024 x 768 pixels or higher.<br>Site Last Updated on April 7, 2012 12:15 hrs       Courier List | ~      |
| 🕘 🔷 🙆 🕹 Internet                                                                                                    | 3 PM   |
|                                                                                                    |        |

CLICK ON "SAVE AND PRINT"

| CVL KRA           | - © Copyr            | ight 20                | 11. All r  | ights reserved                        | with CDSL Vent      | tures Limite | ed, India - M | icrosoft | Inte                                       | . 7 🗙    |
|-------------------|----------------------|------------------------|------------|---------------------------------------|---------------------|--------------|---------------|----------|--------------------------------------------|----------|
| File Edit Vie     | w Favorites          | Tools H                | elp        |                                       |                     |              |               |          |                                            | <b>A</b> |
| G Back 🔹 🤇        | 9 - 🖹 🕻              | 1 🏠 🔎                  | 🔵 Search 🤘 | Favorites 🥝 🔗                         | 3 • 🍓 💌 • 🧾         | 25           |               |          |                                            |          |
| Address 🙆 http    | s://www.cvlkra       | .com/Defau             | ult.aspx   |                                       |                     |              |               |          | 🔽 🔁 Go                                     | Links »  |
| POS Na<br>POS BI  | CI                   | DSL<br>IION E<br>31793 | . Ve       | ntures<br>KRA<br>courier s<br>f India | Limite<br>)<br>SLIP | d (C)        | VL -          |          | '⊟ <u>Print</u>                            |          |
| Batch I<br>POD No | No : 201<br>o (Date) | 20423<br>: - ()        | 313031     | 8_2461                                |                     |              |               |          |                                            |          |
| Sr. No.           | PAN No               | ).                     | Applica    | ant Name                              |                     | Applic       | ant Type      |          |                                            |          |
| 1                 | AEXPK6               | 399D                   | MOHAM      | ED AMEEN AB                           | BDUL REHMAN         | I            |               |          |                                            |          |
| 2                 | AGZPK6               | 725H                   | RUKAYY     | (A                                    |                     | I            |               |          |                                            |          |
| Dated             | : 23/04/             | /2012                  |            |                                       |                     |              |               |          |                                            | × ~      |
| <u>ا</u>          |                      |                        |            |                                       |                     |              |               | ر 🗢 🗎    | Internet                                   |          |
| 🐉 start           | 😂 🙆 🍪                | 🛤 Short                | cut to IL  | 🛞 DEMAT - Inbo                        | 🥭 2 Internet E 🔻    | CVLKRA       | CVLKR/        | A BY C   | < V2 - 0 - 0 - 0 - 0 - 0 - 0 - 0 - 0 - 0 - | 1:09 PM  |

TAKE TWO PRINTS OF THE COURIER SLIP – ONE TO BE ATTACHED TO THE ORIGINAL KYC FORMS TO BE SENT TO CVLKRA ALONG WITH THE DOCUMENTS

THE SECOND COPY TO BE ATTACHED TO THE ENTIRE SET OF DOCUMENTS SENT TO CVLKRA.

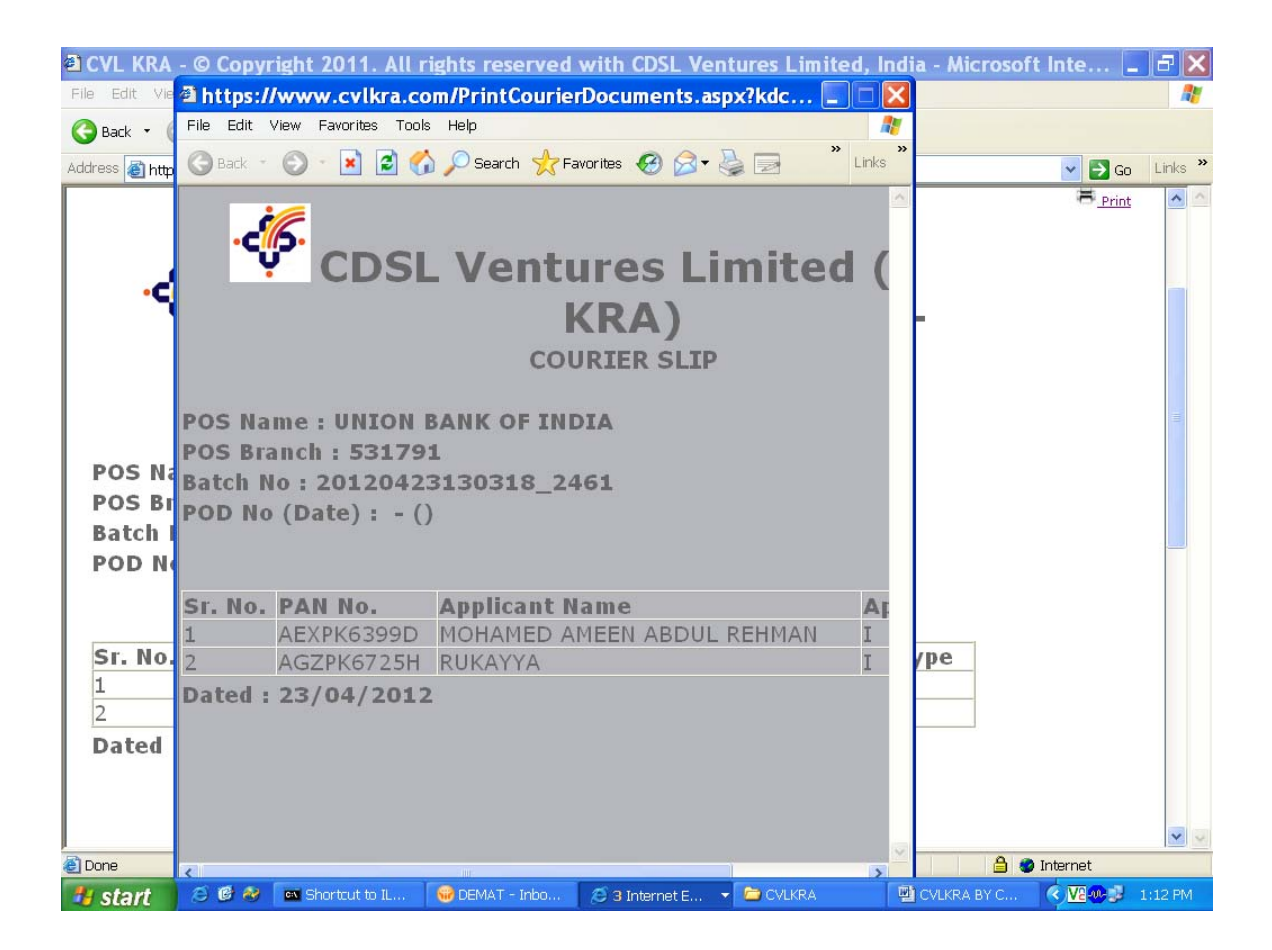

| 🗿 CVL KRA - © Copyright 2011. All rights re                                                       | served with CDSL Ventures Limited                                                                                                    | I, India - Microsoft Inte 📃 🗗 🔀              |
|---------------------------------------------------------------------------------------------------|----------------------------------------------------------------------------------------------------|----------------------------------------------|
| File Edit View Favorites Tools Help                                                               |                                                                                                    | At                                           |
| G Back • 💿 • 💌 🗟 🏠 🔎 Search 🤺 Favorites                                                           | • 🚱 🎤 🌺 🔟 + 📙 🖓                                                                                                    |                                              |
| Address 🗃 https://www.cvlkra.com/Default.aspx                                                     |                                                                                                    | 🔽 🔁 Go 🛛 Links 🎽                             |
|                                                                                                   |                                                                                                    |                                              |
|                                                                                                   | KYC REGISTRAT                                                                                                    | TION RGENCY 🏠 😥 🛲                            |
| Home KYC Uti                                                                                      | lities Downloads Log Out                                                                                                    |                                              |
| Home Page:                                                                                        | Operating Instructions<br>Intermediary Regn.<br>KYC Forms                                                                                                    | Welcome CORDEIRO VIANNEY Log Out             |
|                                                                                                   | File Structures                                                                                                    |                                              |
| You have successfully logged in. Use the menus given or                                           | n TOP User Manual rform various fund<br>Q & A<br>Courier List<br>View Communiques                                                                                                    | tions.                                       |
| CVL- Helpdesk: (022) 612168<br>Home About Us Cor<br>© Copyright 2011<br>Best viewed in II<br>Site | 05 / 10 / 13 / 23 / 24. Email us at <u>cylhelpdesk@</u><br>ntact Us KYC Inquiry File Structure<br>All rights reserved with CDSL Ventures Limited, India<br>E 6.0 & above. Resolution 1024 x 768 pixels or higher.<br>Last Updated on April 7, 2012 12:15 hrs | I <mark>cdslindia.com</mark><br>Courier List |
| <                                                                                                 |                                                                                                    | > 🗸                                          |
| lttps://www.cvlkra.com/Blank.aspx                                                                 |                                                                                                    | 🔒 🥑 Internet                                 |
| 🕂 start 🖉 🙆 🗞 🔤 Shortcut to IL 😡 DEMAT                                                            | - Inbo 🧭 3 Internet E 👻 🗁 CVLKRA                                                                                                    | 🗐 CVLKRA BY C 🔇 🔽 💷 1:17 PM                  |

| 🕘 CVL KRA - ©   | Copyright 2011. All right      | reserved with CDSL Ventures Limited, India - Microsoft                                                                                                    | Internet Explorer                                                     | <b>.</b> 2 X                 |
|-----------------|--------------------------------|----------------------------------------------------------------------------------------------------|-----------------------------------------------------------------------|------------------------------|
| File Edit Viev  | / Favorites Tools Help         |                                                                                                    |                                                                       | 27                           |
| G Back 🔹 🤅      | ) - 🗷 🖻 🏠 🔎                    | Search 👷 Favorites 🚱 🔗 - 嫨 📧 - 🗾 🎇                                                                                                    |                                                                       |                              |
| Address 🔕 https | ://www.cvlkra.com/Default.aspx |                                                                                                    |                                                                       | 🔽 🔁 Go 🛛 Links 🎽 📆 🗸         |
|                 |                                |                                                                                                    |                                                                       |                              |
| ·- (5. 🛛        | DSL VENTURES LIMITED           | KYC R                                                                                                    | REGISTRATION                                                          | RGENCY 🏫 😥 🗛 🗠               |
|                 | exploring new norizons         | Home KYC Admin Reports Utilities Downl                                                                                                    | loads Log Out                                                         |                              |
|                 |                                |                                                                                                    |                                                                       | Welcome CORDEIRO ¥ F Log Out |
| Hor             | ne Page:                       |                                                                                                    |                                                                       |                              |
| You             | have successfully logged in.   | Use the menus given on TOP to navigate to forms and to per<br>Microsoft Internet Explorer<br>The document will be opened in a ne<br>OK                                                       | rform various functions.                                              |                              |
|                 | CVL- Helj                      | desk: (022) 61216908 / 09/ 10/ 11/ 12/ 25. Email u                                                                                                    | <mark>s at <u>cvlhelpdesk@cdslin</u></mark>                           | dia.com                      |
|                 | Home                           | About Us Contact Us KYC Inquiry<br>© Copyright 2011. All rights reserved with CDSL Vent<br>Best viewed in IE 6.0 & above. Resolution 1024 × 768<br>Site Last Updated on April 26, 2012 10:1- | File Structure<br>ures Limited, India<br>3 pixels or higher.<br>4 hrs | Courier List                 |
| <               |                                |                                                                                                    |                                                                       |                              |
| Shortcut to jav | ascript:openCourierList();     |                                                                                                    |                                                                       | 🔒 🔮 Internet                 |
| H start         | ILINKWEB                       | Viappey E Cordeiro - PROCEDURE CVI KR.                                                                                                    | CVI KRA - @ Conveig                                                   | Desktop * 🔽 🧖 📢 🚺 12:33 PM   |

PROCEDURE FOR DESPATCHING DOCUMENTS THROUGH COURIER – DOWNLOADS – COURIER LIST THERE ARE TWO OPTIONS 1) OPEN 2) SAVE USE THE SAVE OPTION SAVE AS CVLKRACourier\_ Details.xlsx CLOSE LOG OUT OF CVLKRA

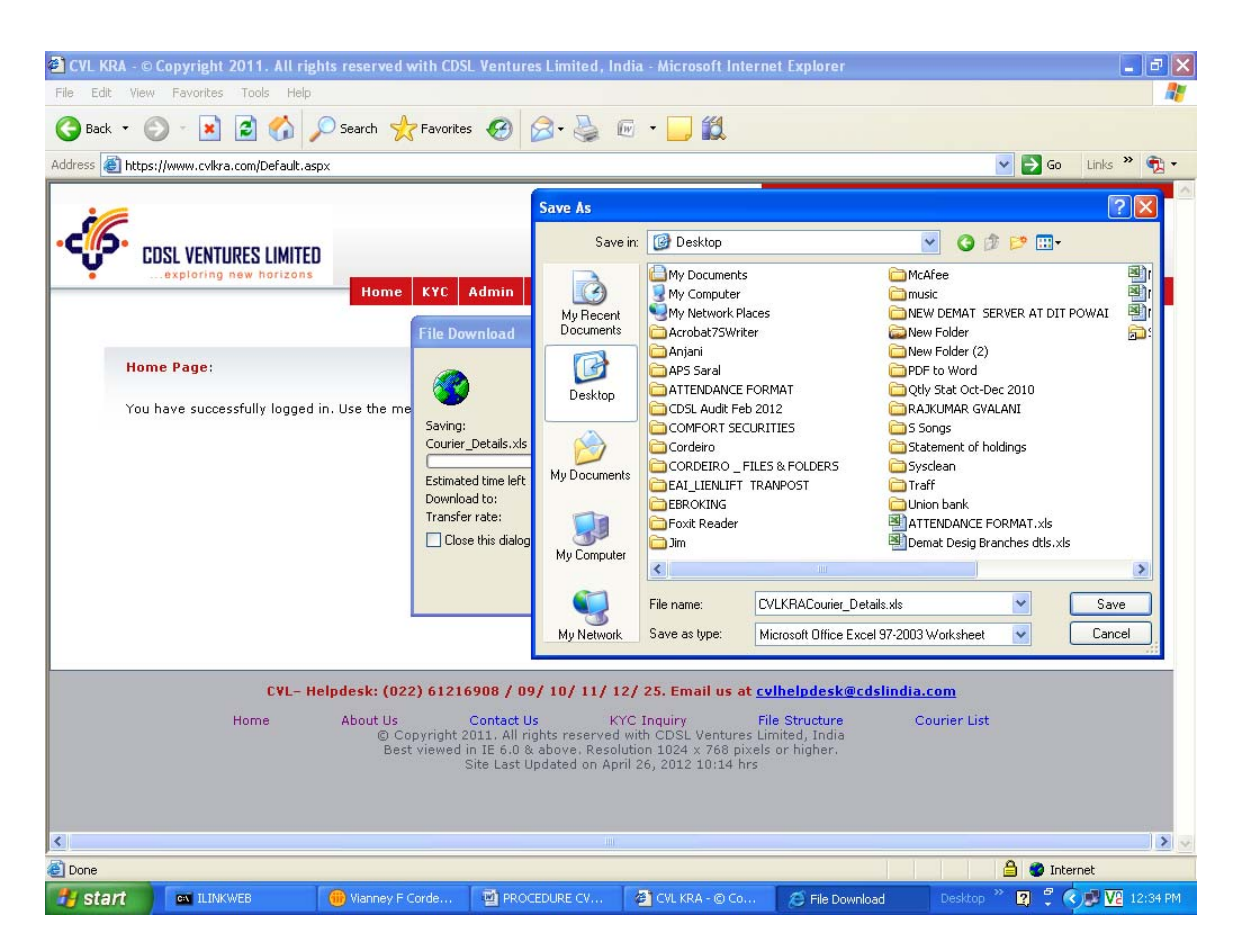

GO TO THE EXCEL FILE SAVED AS CVLKRACourier\_Details.xlsx saved on your desktop.

| 0    |               | (Cu ··· ) = |                 | CI                 | VLKRACou    | irier_Detai | ls.xls [Compa   | atibility | Mode] - Micro                                                                                                    | soft Excel     |            |               |          |   |       | ×    |
|------|---------------|-------------|-----------------|--------------------|-------------|-------------|-----------------|-----------|----------------------------------------------------------------------------------------------------|----------------|------------|---------------|----------|---|-------|------|
| E    | Home          | Insert      | Page Layout     | Formulas           | Data        | Review      | View            |           |                                                                                                    |                |            |               |          | 0 |       | 5 ×  |
|      | D18           | •           | ( fx            | Abhishek Sin       | gh / Rake   | sh Roy      |                 |           |                                                                                                    |                |            |               |          |   |       | *    |
|      |               | A           |                 | В                  |             |             | С               |           | D                                                                                                    |                |            |               | E        |   |       |      |
| 1    |               |             |                 |                    |             |             |                 |           |                                                                                                    |                |            |               |          |   |       |      |
| 2    |               |             |                 |                    |             | Co          | urier           | De        | etails                                                                                                    |                |            |               |          |   |       |      |
| 4    | For Outsta    | ation Pi    | ck Ups Com      | pletely Filled up  | pick up re  | equest to I | be mailed to c  | vlpick    | up@gmail.com                                                                                                    | to request pic | k up fron  | n your office | 5        |   | -     |      |
| 5    | For Mumb      | ai Pick     | Ups Complet     | ely Filled up picl | k up reque  | est to be n | nailed to cvlp  | ickupr    | numbai@gmail                                                                                                    | .com to reque  | st pick u  | p from your   | office.  |   |       |      |
| 6    | Please ment   | tion compl  | ete Delivery an | d Pick Up addre    | ess on the  | envelope    | s.              |           |                                                                                                    |                |            |               |          |   |       |      |
| 7    | Pick ups will | be sched    | uels for next w | orking day betw    | een 12PN    | A-6PM and   | between 12P     | PM - 2    | 30PM on Satau                                                                                                    | sdays on recei | iving requ | Jests.        |          |   |       | -    |
| 8    | Please do no  | ot change/  | edit the the pr | e feeded informa   | atin in the | pick up re  | quest format.   |           |                                                                                                    |                |            |               |          |   |       |      |
| 9    | Any change    | or update   | in pick up info | rmation (Addres    | s/Contact   | Person/C    | ontact Numb     | er etc.)  | to be mailed or                                                                                                    | onboardexp     | ress@gn    | nail.com      |          |   |       |      |
| 10   |               | States      |                 | Cities             |             | Pick Up     | Request Mai     | I to      | Contact Person                                                                                                    |                | Contac     | t Numbers     |          |   |       |      |
| 11   |               | DULAD       |                 | BHAGALPUR          | 1           | cvlpicku    | p@gmail.cor     | m /       | Abhishek Singh                                                                                                    | / Rakesh Roy   | 093202     | 25819/022-4   | 1236762  |   |       |      |
| 12   |               | DINAR       |                 | PATNA              |             | cvlpicku    | p@gmail.cor     | n /       | Abhishek Singh                                                                                                    | / Rakesh Roy   | 093202     | 25819/022-4   | 1236762  |   |       |      |
| 13   |               |             |                 |                    |             |             |                 |           |                                                                                                    |                |            |               |          |   | -     | _    |
| 14   |               | and another |                 | HYDERABAD          |             | cvlpicku    | p@gmail.cor     | m /       | Abhishek Singh                                                                                                    | / Rakesh Roy   | 093202     | 25819/022-4   | 1236762  |   |       | _    |
| 15   | AND           | HRA PRA     | DESH            | VIJAYAWADA         | 4           | cvlpicku    | p@gmail.cor     | m /       | Abhishek Singh                                                                                                    | / Rakesh Roy   | 093202     | 25819/022-4   | 1236762  | - |       |      |
| 16   |               |             |                 | VISAKHAPAT         | NAM         | cvlpicku    | p@gmail.cor     | m /       | Abhishek Singh                                                                                                    | / Rakesh Roy   | 093202     | 25819/022-4   | 1236762  |   |       |      |
| 17   |               |             |                 |                    |             |             | mailto:cvl      | nickun®   | Remail com - Click or                                                                                                    | ace to 1       |            |               |          |   |       | _    |
| 18   |               |             |                 | GUWAHATI           |             | cylpicku    | p@g follow. Cl  | ick and I | hold to select this co                                                                                                    | ell. ash Rov   | 093202     | 25819/022-4   | 1236762  |   |       | _    |
| 19   |               | ASSAM       |                 | JORHAT             |             | cvlpicku    | p@gmail.cor     | n /       | Abhishek Singh                                                                                                    | / Rakesh Roy   | 093202     | 25819/022-4   | 1236762  |   | -     | _    |
| 20   |               |             |                 |                    |             |             |                 |           |                                                                                                    |                |            |               |          |   |       | _    |
| 21   |               |             |                 | CHANDIGARH         | -           | cylpicku    | p@gmail.cor     | n /       | Abhishek Singh                                                                                                    | / Rakesh Rov   | 093202     | 25819/022-4   | 1236762  |   |       | _    |
| 22   | C             | HANDIGA     | RH              | MOHALI             | -           | cylpicku    | p@gmail.cor     | n         | Abhishek Singh                                                                                                    | / Rakesh Rov   | 093202     | 25819/022-4   | 1236762  | - |       | _    |
| 23   |               |             |                 |                    |             |             |                 | -         |                                                                                                    | , , , , ,      |            |               |          |   |       | _    |
| 24   | CH            | ATTISGA     | RH              | RAIPUR             |             | cylnicku    | n@gmail.cor     | n         | Abhishek Singh                                                                                                    | / Rakesh Rov   | 093202     | 25819/022-4   | 1236762  |   |       | _    |
| 25   |               |             |                 |                    |             |             |                 | -         |                                                                                                    |                |            |               |          |   |       | _    |
| 26   |               | DADRA       |                 | SILVASSA           |             | cylpicku    | n@gmail.cor     | n 1       | Abbiebek Singh                                                                                                    | / Rakesh Roy   | 093202     | 25819/022-/   | 1236762  |   |       | _    |
| 27   | -             | SHUIM       |                 | J.LYACOA           |             | SVIDICKU    | s es grinam con |           | ananan onign                                                                                                    |                | 000202     | 20010/022-2   | 1200102  |   |       | -1   |
| 20   |               |             |                 | 004                |             | and a false | · One il en     |           | Abbiebels Cineb                                                                                                    | / Delseeh Deus | 002202     | 25910/022     | 11006760 |   |       | _    |
| 20   |               |             | ŀ               | MARUSA             |             | cylpicku    | p@gmail.cor     |           | Abhichok Singh                                                                                                    | / Pakesh Roy   | 093202     | 25819/022-4   | 1236762  |   |       |      |
| 30   |               | GOA         | -               | MARGAO             |             | cylpicku    | p@gmail.cor     |           | Abhichok Singh                                                                                                    | / Pakach Roy   | 093202     | 25819/022-4   | 1236762  |   |       |      |
| 14 4 | ► ► Loca      | tions       | Pick Up Reques  | t Format           | /           | TEVISIERU   | owernan.cor     | 0 D       | I 4                                                                                                    | / IXakean Rov  | 1055202    | 25015/022-2   | 1233762  |   |       |      |
| Rea  | dy            |             |                 |                    |             |             |                 |           |                                                                                                    |                |            |               | 100% 😑   |   |       | •    |
| 194  | start         | ILIN        | KWEB            | Vianney F Co       | orde        |             | DURE CV         | (CVI      | KRA - @ Co                                                                                                    | Microsoft E    | xcel       | Desktop **    | 2        |   | 12:45 | 3 PM |
| -    | - Constant    |             |                 |                    |             |             |                 |           | and the second second s |                |            |               |          |   | -     |      |

This File has Two Sheets – Locations and Pick Up Request Format

Locations Sheet gives you the E-Mail address where the Pickup Request is to be mailed and the details of contact person and telephone numbers.

Pick Up Request Format Sheet

The Headings in Rows 1 & 2 should NOT be changed.

Serial No. If you are dispatching say three KYC forms on one day the serial nos. will be 1,2,3 – the next day if you are sending say five KYC forms then the serial nos. will be 1,2,3,4,5.

Account number will be the Client ID. In case of joint holders the Account No. will be Client ID / A and Client ID/B and Client ID/C.

Request Date will be the date of set up . Keep the documents ready in cover to be handed over to the courier agency for despatch.

POS Code will be 1100025900 (for all branches of Union Bank of India)

#### Pick Up Address is the Address of your Branch

Company Name – Union Bank of India.

Line 1 – Branch Name.

Line 2 to Pin Code to be the complete branch address.

Contact Person - Name of Branch Manager / Accountant.

# Delivery Address is the address of CDSL Ventures which is fixed and has not to be changed.

After entering all details in sheet "Pickup Request Format" save the file. This file has to be sent as an attachment to the E-mail address of courier given in Location Sheet for your State / City.

| 🗿 CVL KRA - ©    | Copyright 2011. All rig     | ghts reserved with CD: | SL Ventures Limited, I                           | ndia - Microso   | ft Internet Explorer         |              |                      |
|------------------|-----------------------------|------------------------|--------------------------------------------------|------------------|------------------------------|--------------|----------------------|
| File Edit Viev   | v Favorites Tools Help      |                        |                                                  |                  |                              |              | <u></u>              |
| G Back 🔹 🌘       | ) - 🖹 🗟 🏠                   | 🔎 Search 🛛 👷 Favorite  | es 🧭 🔗 🌺                                         | 🖭 • 🔜 🕯          | đ.                           |              |                      |
| Address 🕘 https  | ://www.cvlkra.com/Default.a | spx                    |                                                  |                  |                              |              | 🕶 🛃 Go 🛛 Links 🎽 📆 🔹 |
|                  |                             |                        |                                                  |                  |                              |              |                      |
| · 66. 🛛          | DSL VENTURES LIMITE         | D                      |                                                  | KYC              | REGISTRATIO                  | n RGENCY     | 🚹 👰 🗛                |
|                  | exploring new horizons      | Home KYC               | Utilities Download                               | s Log Out        |                              |              |                      |
|                  |                             |                        | Change Password                                  | 5 Log out        |                              |              |                      |
|                  |                             |                        | Bulk PAN Query                                   |                  |                              | Welcon       | ne JASMINE Log Out   |
| Hor              | ne Page:                    |                        | PAN Status Detail                                |                  |                              |              |                      |
| You              | have successfully longer    | in. Use the menus give | an on TOP to navinate t                          | o forms and to   | nerform various functions.   |              |                      |
|                  |                             | -                      | -                                                |                  |                              |              |                      |
|                  |                             |                        |                                                  |                  |                              |              |                      |
|                  |                             |                        |                                                  |                  |                              |              |                      |
|                  |                             |                        |                                                  |                  |                              |              |                      |
|                  |                             |                        |                                                  |                  |                              |              |                      |
|                  |                             |                        |                                                  |                  |                              |              |                      |
|                  |                             |                        |                                                  |                  |                              |              |                      |
|                  |                             |                        |                                                  |                  |                              |              |                      |
|                  |                             |                        |                                                  |                  |                              |              |                      |
|                  | CVL- H                      | lelpdesk: (022) 6121   | 6908/09/10/11/                                   | 12/ 25. Email    | us at <u>cvlhelpdesk@cds</u> | lindia.com   |                      |
|                  | Home                        | About Us               | Contact Us<br>2011 All rights reserve            | CYC Inquiry      | File Structure               | Courier List |                      |
|                  |                             | Best viewed            | in IE 6.0 & above. Res<br>Site Last Undated on A | olution 1024 x 7 | 68 pixels or higher.         |              |                      |
|                  |                             |                        |                                                  |                  |                              |              |                      |
|                  |                             |                        |                                                  |                  |                              |              |                      |
| <                |                             |                        |                                                  |                  |                              |              |                      |
| Shortcut to Vier | wPanStatus.aspx (secure Web | o site)                |                                                  |                  |                              |              | 🔒 🥹 Internet         |
| Au start         | INKWEB                      | Vianney E Corde        | PROCEDURE CV                                     | CVI KRA          | C Co                         | el Deskton   | » 😰 🧖 🔕 📑 🔽 1:14 PM  |

| 🗿 CVL KRA - ©   | Copyright 2011. All rights re | served with CDSL V           | entures Limited, I                          | ndia - Microsoft Inter                            | net Explorer                     |                |                    |
|-----------------|-------------------------------|------------------------------|---------------------------------------------|---------------------------------------------------|----------------------------------|----------------|--------------------|
| File Edit View  | Favorites Tools Help          |                              |                                             |                                                   |                                  |                | <u></u>            |
| GBack 🔹 🌘       | 🕽 🔹 😰 🏠 🔎 Sea                 | arch 🤺 Favorites             | 🚱 🔗 🍓                                       | 🖭 🔹 🗾 🎇                                           |                                  |                |                    |
| Address 🙆 https | //www.cvlkra.com/Default.aspx |                              |                                             |                                                   |                                  | ~              | 🔁 Go 🛛 Links 🎽 📆 🕶 |
|                 |                               |                              |                                             |                                                   |                                  |                |                    |
| ·               | DSL VENTURES LIMITED          |                              |                                             | KYC REG                                           | ISTRATION                        | RGENCY         | 🚹 😥 re             |
| • •             | .exploring new horizons       | Home KYC Uti                 | lities Download                             | s Log Out                                         |                                  |                |                    |
|                 | -                             |                              |                                             |                                                   |                                  | Welcome J      | ASMINE Log Out     |
|                 |                               |                              | View PA                                     | N Status                                          |                                  | _              |                    |
|                 |                               |                              |                                             |                                                   |                                  |                |                    |
|                 | Company Co                    | de UNION BANK OF             | INDIA - (110002590                          | 0)                                                |                                  |                | ~                  |
|                 | Branch Co                     | de 531791                    | ~                                           |                                                   |                                  |                |                    |
|                 | Us                            | er [SELECT]                  | ~                                           |                                                   |                                  |                |                    |
|                 | Stat                          | us [SELECT]                  | ~                                           |                                                   |                                  |                |                    |
|                 | Activi                        | ty ALL                       | ~                                           |                                                   |                                  |                |                    |
|                 | From Da                       | .te                          |                                             |                                                   |                                  |                |                    |
|                 | To Da                         | te                           |                                             |                                                   |                                  |                |                    |
|                 |                               | FEI                          |                                             |                                                   |                                  |                |                    |
|                 |                               |                              |                                             |                                                   |                                  |                |                    |
|                 |                               |                              |                                             |                                                   |                                  |                |                    |
|                 |                               |                              |                                             |                                                   |                                  |                |                    |
|                 | CVL- Helpde                   | sk: (022) 6121690            | 18 / 09/ 10/ 11/ :                          | 12/ 25. Email us at <u>c</u>                      | vlhelpdesk@cdsling               | <u>lia.com</u> |                    |
|                 | Home Ab                       | out Us Co<br>© Copyright 201 | ntact Us k<br>1. All rights reserved        | YC Inquiry<br>I with CDSL Ventures I              | File Structure<br>Limited, India | Courier List   |                    |
|                 |                               | Best viewed in I<br>Site     | E 6.0 & above. Resc<br>: Last Updated on Ap | lution 1024 x 768 pixe<br>oril 26, 2012 10:14 hrs | ls or higher.                    |                |                    |
| <               |                               |                              |                                             |                                                   |                                  |                |                    |
| E Done          |                               |                              |                                             |                                                   |                                  |                | 👌 🥥 Internet       |
| 🐉 start         | 🔹 ILINKWEB 💮 V                | ianney F Corde               | PROCEDURE CV                                | 🖉 CVL KRA - © Co                                  | 💽 Microsoft Excel                | Desktop »      | 😰 🖞 🔿 🕵 🔽 1:15 PM  |

If you want a record of the data in your ID first click on FETCH then click on TEXT and Save on desktop.

If you only want to view click on FETCH and details will be displayed.

In the details displayed view the APP\_STATUS\_DESC column the following status are displayed:-

StatusStatus DescriptionSubmittedKYC details have been recorded with CVL-KRADocuments ReceivedKYC details have been received at CVL-KRAUnder VerificationKYC documents and data are being scrutinized.HoldKYC has been marked for review and or / additional information / supporting<br/>documents may have to be obtained to rectify the discrepancies which remain after<br/>review.Verified by CVLKRA – KYC has passed verification and is registered with CVL KRA .In order to maintain a record you have to go to KYC – Query Pan – Enter the Pan Card<br/>No. and Submit and take a print outRejected by CVL KRA – KYC has been rejected by CVL KRA

The reason for Hold and Rejection is available under the column APP\_COMMENTS

| 🗿 CVL KRA - © Copyright 2011. All rights reserve | d with CDSL Ventures Limited, India - Microsoft Internet Explorer 📃 🖻 🔀               |
|--------------------------------------------------|---------------------------------------------------------------------------------------|
| File Edit View Favorites Tools Help              | 📲 🖉 👘 👘 👘 👘 👘 👘 👘                                                                     |
| 🕞 Back 🔹 🐑 🔹 🛃 🍰 🔎 Search 🕚                      | 📩 Favorites 🤣 😥 - 🌺 🖅 - 🛄 🛍                                                           |
| Address 🚳 https://www.cvlkra.com/Default.aspx    | 🔽 🄁 Go 🛛 Links 🎽 🔁 🗸                                                                  |
| CDSL VENTURES LIMITED                            | e KYC Utilities Downloads Log Out                                                     |
|                                                  | Welcome JASMINE Log Out                                                               |
|                                                  | Search KYC                                                                            |
|                                                  | PAN No                                                                                |
|                                                  | CDSL Ventures Limited (CVL - KRA)                                                     |
| CVL Ref No. :                                    | 187246                                                                                |
| PAN No. :                                        | BWIPK2903F                                                                            |
| Name :                                           | ABDUL MAJID IBRAHIM KHATIB                                                            |
| Intermediary :                                   |                                                                                       |
| Entered By :                                     | J92WINE 2011/31                                                                       |
| Status :                                         |                                                                                       |
| KYC / Modified Date :                            | 10 Mar 2012 17:02:30                                                                  |
| Current Date :                                   | 09 May 2012                                                                           |
| Current Time :                                   | 13:30:25                                                                              |
| <                                                |                                                                                       |
| ê                                                | 🔒 🔮 Internet                                                                          |
| 🛃 start 🛛 🛤 ILINKWEB 👘 Vianney                   | F Corde 📓 PROCEDURE CV 🗿 CVL KRA - © Co 💽 Microsoft Excel 🛛 Desktop 🎽 🕄 🗘 🥬 💯 1:33 PM |

Verified by CVLKRA Take a print out and attach it to the KYC form which has to be retained with the Account Opening Form.

| 🗿 CVL KRA      | © Copyright 2011. All rights rese   | ved with CDSL Ventures Limited,                                                                                         | India - Microsoft Interne                                                                              | et Explorer                               |                |                      |
|----------------|-------------------------------------|----------------------------------------------------------------------------------------------------|----------------------------------------------------------------------------------------------------|-------------------------------------------|----------------|----------------------|
| File Edit      | View Favorites Tools Help           |                                                                                                    |                                                                                                    |                                           |                | <u>_</u>             |
| G Back 🔹       | • 🕥 - 💌 😰 🏠 🔎 Search                | n 🛧 Favorites 🕢 🔗 - 🌺                                                                                                   | 🖭 🔹 🗾 🎇                                                                                                |                                           |                |                      |
| Address 🙆      | https://www.cvlkra.com/Default.aspx |                                                                                                    |                                                                                                    |                                           | ~              | 🖌 🔁 Go 🛛 Links 🎽 📆 🕶 |
| . <del>.</del> | CDSL VENTURES LIMITED               | ome KYC Admin Reports                                                                                                   | KYC REG!                                                                                               | STRAT I ON                                | RGENCY         | 🏫 😥 a e              |
|                |                                     |                                                                                                    |                                                                                                    |                                           | Welcome CORDI  | EIRO V F Log Out     |
|                |                                     | View P/                                                                                                    | N Status                                                                                               |                                           |                |                      |
|                |                                     |                                                                                                    |                                                                                                    |                                           |                |                      |
|                | Company Code                        | UNION BANK OF INDIA - (11000259                                                                                         | 00)                                                                                                    |                                           |                | ~                    |
|                | Branch Code                         | 531791                                                                                                    |                                                                                                    |                                           |                |                      |
|                | User                                | VCADMIN177442                                                                                                    |                                                                                                    |                                           |                |                      |
|                | Status                              | [SELECT]                                                                                                    |                                                                                                    |                                           |                |                      |
|                | Activity                            | ALL                                                                                                    |                                                                                                    |                                           |                |                      |
|                | From Date                           |                                                                                                    |                                                                                                    |                                           |                |                      |
|                | To Date                             | FETCH RESET                                                                                                    | TEXT XML EXCEL                                                                                         | ]                                         |                |                      |
|                | CVL- Helpdesk                       | : (022) 61216908 / 09/ 10/ 11/                                                                                          | 12/ 25. Email us at <u>cv</u>                                                                          | lhelpdesk@cdslind                         | <u>tia.com</u> |                      |
| <              | Home Abou                           | t Us Contact Us<br>© Copyright 2011. All rights reserv:<br>Best viewed in IE 6.0 & above. Res<br>Site Last Updated on A | KYC Inquiry Fil<br>ad with CDSL Ventures Lin<br>colution 1024 x 768 pixels<br>April 26, 2012 10:14 hrs | e Structure<br>nited, India<br>or higher. | Courier List   | ) >                  |
| E Done         |                                     |                                                                                                    |                                                                                                    |                                           |                | 🔒 🥹 Internet         |
| 🐉 start        | 🔹 ILINKWEB 💮 Vian                   | ney F Corde 🔤 PROCEDURE CV                                                                                              | 🖉 CVL KRA - © Co                                                                                       | 💽 Microsoft Excel                         | Desktop »      | 😰 🖞 🌾 🗊 🔽 1:13 PM    |

| 🙆 DpSecure : Back       | -office System fo                                                                   | or DP - Branch Na | me :MSM User Nan | ne :VCM177442 - M | icrosoft Internet E | cplorer  |                        | <b>B</b> X |
|-------------------------|-------------------------------------------------------------------------------------|-------------------|------------------|-------------------|---------------------|----------|------------------------|------------|
| File Edit View Fa       | File Edit View Favorites Tools Help 🦧                                               |                   |                  |                   |                     |          |                        |            |
| 🌀 Back 🔹 🌍              | 😋 Back 🝷 🕥 - 🖹 😰 🏠 🔎 Search 🤺 Favorites 🤣 🔗 - 🌺 🖻 - 🛄                               |                   |                  |                   |                     |          |                        |            |
| Address 🕘 http://172    | ldress 🥘 http://172.31.14.51/cdsilclient/dpsecure.asp 🗸 🖓 💌                         |                   |                  |                   |                     |          |                        |            |
| 🐱 DpSec                 | BO   Demat   Market   EP   Off-Market   Int-Depo   Pledge   Teller Screen   Log Out |                   |                  |                   |                     |          |                        |            |
|                         | Searc                                                                               | b BO ID           | ~                |                   | Go                  |          |                        |            |
|                         | BO M                                                                                | laster            |                  |                   |                     |          |                        |            |
|                         |                                                                                     |                   |                  | New Dra           | vious Next          | 1        |                        |            |
| Bo O                    |                                                                                     |                   |                  | 110               | 1000                |          |                        |            |
| Transitions             | BO Opening                                                                          |                   |                  |                   |                     |          |                        |            |
| Transactions (          | BO Groups                                                                           |                   |                  |                   |                     |          |                        |            |
| Inst. Control 🕦         | Link BO & Group                                                                     | ps                |                  |                   |                     |          |                        |            |
| Doc. Tracking ()        | BO freeze                                                                           | •                 |                  |                   |                     |          |                        |            |
| Quaries                 | File Upload                                                                         | ture              |                  |                   |                     |          |                        |            |
| Reports ()              | BO Setup/Modif<br>Signature File U                                                  | y<br>pload        |                  |                   |                     |          |                        |            |
|                         | Modify BOs                                                                          |                   |                  |                   |                     |          |                        |            |
|                         | Modify BO Back<br>Column                                                            | -office           |                  |                   |                     |          |                        |            |
|                         | Link BO To Cust                                                                     | t Id              |                  |                   |                     |          |                        |            |
|                         | BO Account Clo                                                                      | sure              |                  |                   |                     |          |                        |            |
|                         | POA Opening                                                                         |                   |                  |                   |                     |          |                        |            |
|                         | File Upload                                                                         | ature             |                  |                   |                     |          |                        |            |
|                         | POA Linking                                                                         |                   |                  |                   |                     |          |                        |            |
|                         | E-Broking Linkir                                                                    | ng                |                  |                   |                     |          |                        |            |
|                         |                                                                                     |                   |                  |                   |                     |          |                        |            |
|                         |                                                                                     |                   |                  |                   |                     |          |                        |            |
|                         |                                                                                     |                   |                  |                   |                     |          |                        |            |
|                         |                                                                                     |                   |                  |                   |                     |          |                        |            |
|                         |                                                                                     |                   |                  |                   |                     |          |                        |            |
| 🕘 5 Heirarchical Menu T | irees Created                                                                       |                   |                  |                   |                     |          | Trusted sites          |            |
| 🛃 start 🔰 🔹             | ILINKWEB                                                                            | 🛞 Vianney F C     | 🖉 Yahoo! Indi    | 🖉 DpSecure :      | 🗁 KRA               | PROCEDUR | Desktop 🎽 🛐 🖞 📢 😼 🛂 4: | 19 PM      |

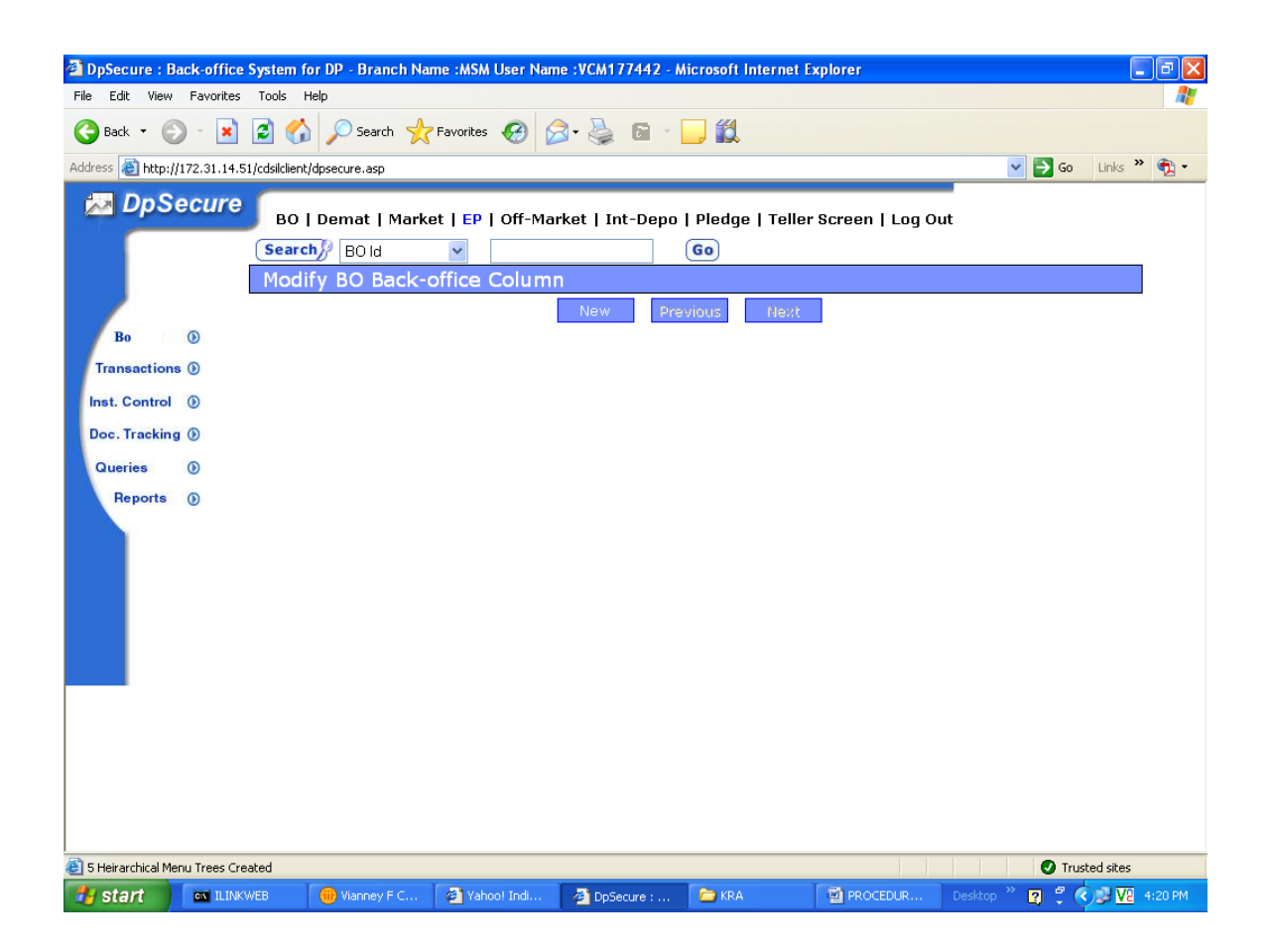

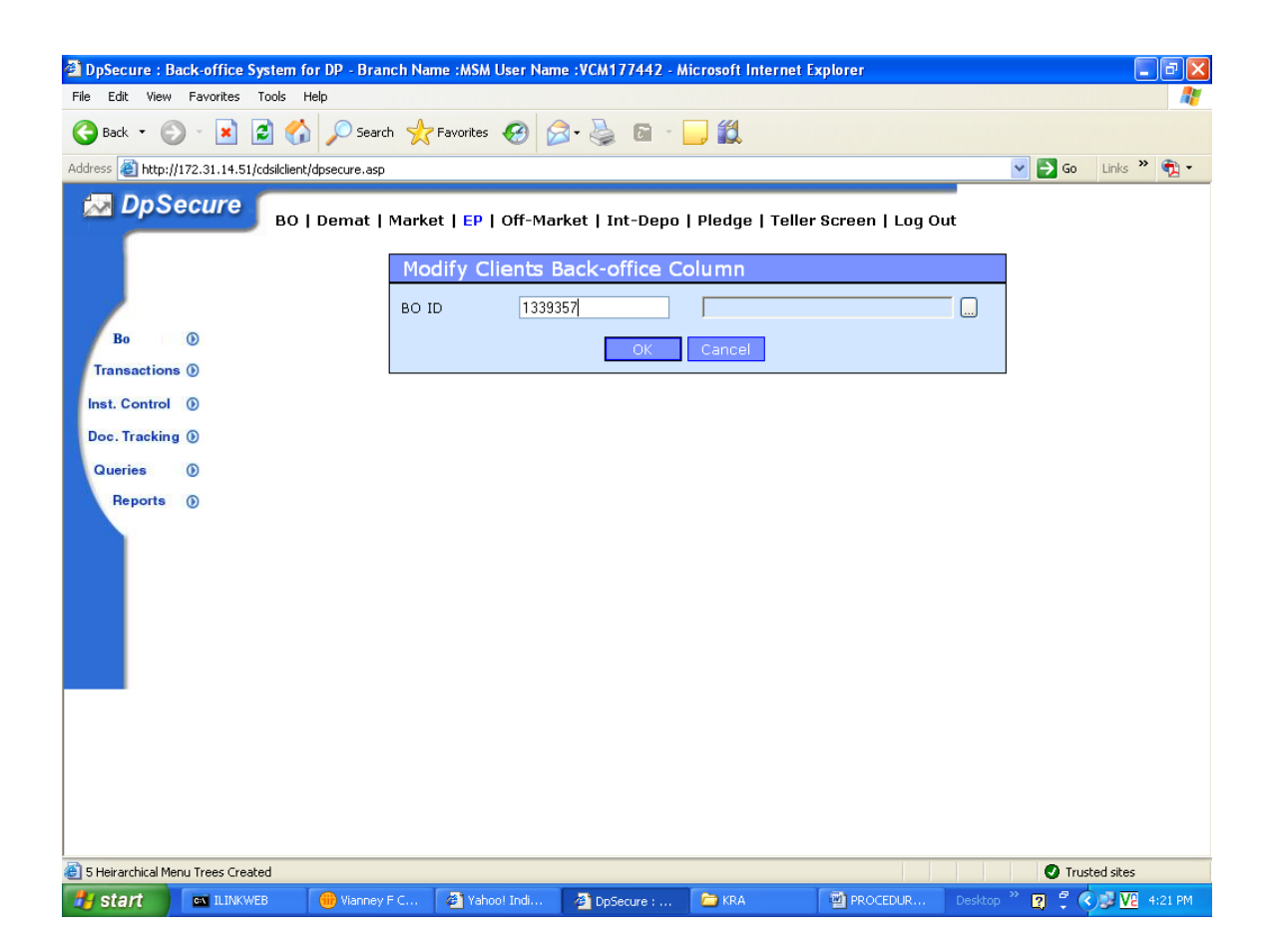

| DpSecure : Back-office System for                     | DP - Branch Name :MSM User N        | Name :VCM177442 - Microsoft Internet Explorer           |  |  |  |  |  |  |  |
|-------------------------------------------------------|-------------------------------------|---------------------------------------------------------|--|--|--|--|--|--|--|
| File Edit View Favorites Tools Help                   | File Edit View Favorites Tools Help |                                                         |  |  |  |  |  |  |  |
| 😋 Back 🝷 🐑 🔹 🛃 🏠 🔎 Search 🤺 Favorites 🤣 🎯 - 🌺 🖻 - 🛄 鑬 |                                     |                                                         |  |  |  |  |  |  |  |
| Address 🗃 http://172.31.14.51/cdsilclient/dp          | osecure.asp                         | 💽 🄁 Go 🛛 Links 🎽 📆 🗸                                    |  |  |  |  |  |  |  |
| DpSecure во ја                                        | Demat   Market   EP   Off-M         | Market   Int-Depo   Pledge   Teller Screen   Log Out    |  |  |  |  |  |  |  |
|                                                       | General Other Hi                    | office Column                                           |  |  |  |  |  |  |  |
|                                                       | MODITY BO BACK-                     | -office Column                                          |  |  |  |  |  |  |  |
| Bo 💿                                                  | BO ID                               | 01339357 No.                                            |  |  |  |  |  |  |  |
| Transactions ()                                       | Branch                              | MSM Line of<br>Business                                 |  |  |  |  |  |  |  |
| Inst. Control 🛞                                       | First Holder Name                   | VIANNEY FRANCIS COR                                     |  |  |  |  |  |  |  |
| Doc. Tracking ()                                      | Group                               | 037                                                     |  |  |  |  |  |  |  |
| Queries 🕦                                             | Billing Category                    | INDIVIDUAL CDSIL Billing CDSL-Individual                |  |  |  |  |  |  |  |
| Reports 🕥                                             |                                     |                                                         |  |  |  |  |  |  |  |
|                                                       | Income                              | 0 Additional KYC DONE                                   |  |  |  |  |  |  |  |
|                                                       | Defaulter List                      |                                                         |  |  |  |  |  |  |  |
|                                                       | Internet Trading                    |                                                         |  |  |  |  |  |  |  |
|                                                       | 🗹 SOA By Email                      | 🗹 SOH By Email 🔍 Billing By Email                       |  |  |  |  |  |  |  |
|                                                       | Status                              | Active                                                  |  |  |  |  |  |  |  |
|                                                       |                                     | Fax Indeminty 🗌 Authorized 🔲                            |  |  |  |  |  |  |  |
|                                                       | Viev                                | w Signature Submit & New Cancel                         |  |  |  |  |  |  |  |
|                                                       |                                     |                                                         |  |  |  |  |  |  |  |
|                                                       |                                     |                                                         |  |  |  |  |  |  |  |
|                                                       |                                     |                                                         |  |  |  |  |  |  |  |
|                                                       |                                     |                                                         |  |  |  |  |  |  |  |
| S Heirarchical Menu Trees Created                     |                                     | Trusted dies                                            |  |  |  |  |  |  |  |
| start ILINKWEB                                        | 🔐 Vianney F C 🔗 Yah <u>oo! Indi</u> | 🗿 DpSecure : 🗁 KRA 🜍 PROCEDUR Desktop » 🤊 🧖 🖉 🐙 4:21 PM |  |  |  |  |  |  |  |